آموزش سامانه مجازه (سمیاد) براه دانشجویان

دانشکدہ فنے و حرفه اے دختران پیرجند

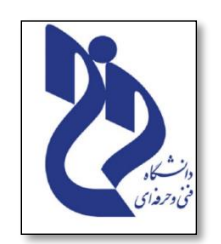

# 🕿 دانشکده فنی و حرفه ای دختران بیرجند

- 🕿 آموزش سامانه یادگیری الکترونیکی(سمید) برای دانشجویان
  - 🕿 با راهنمایی مدیرگروه کامپیوتر: خانم مهندس باقری
    - 🕿 تهیه و تنظیم: زهرا خاکشور دانشجو نرم افزار کامپیوتر

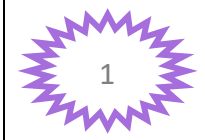

## آموزش سامانه مجازه (سمیاد) براه دانشجویان

# دانشکدہ فنے و حرفه ای دختران پیرجند

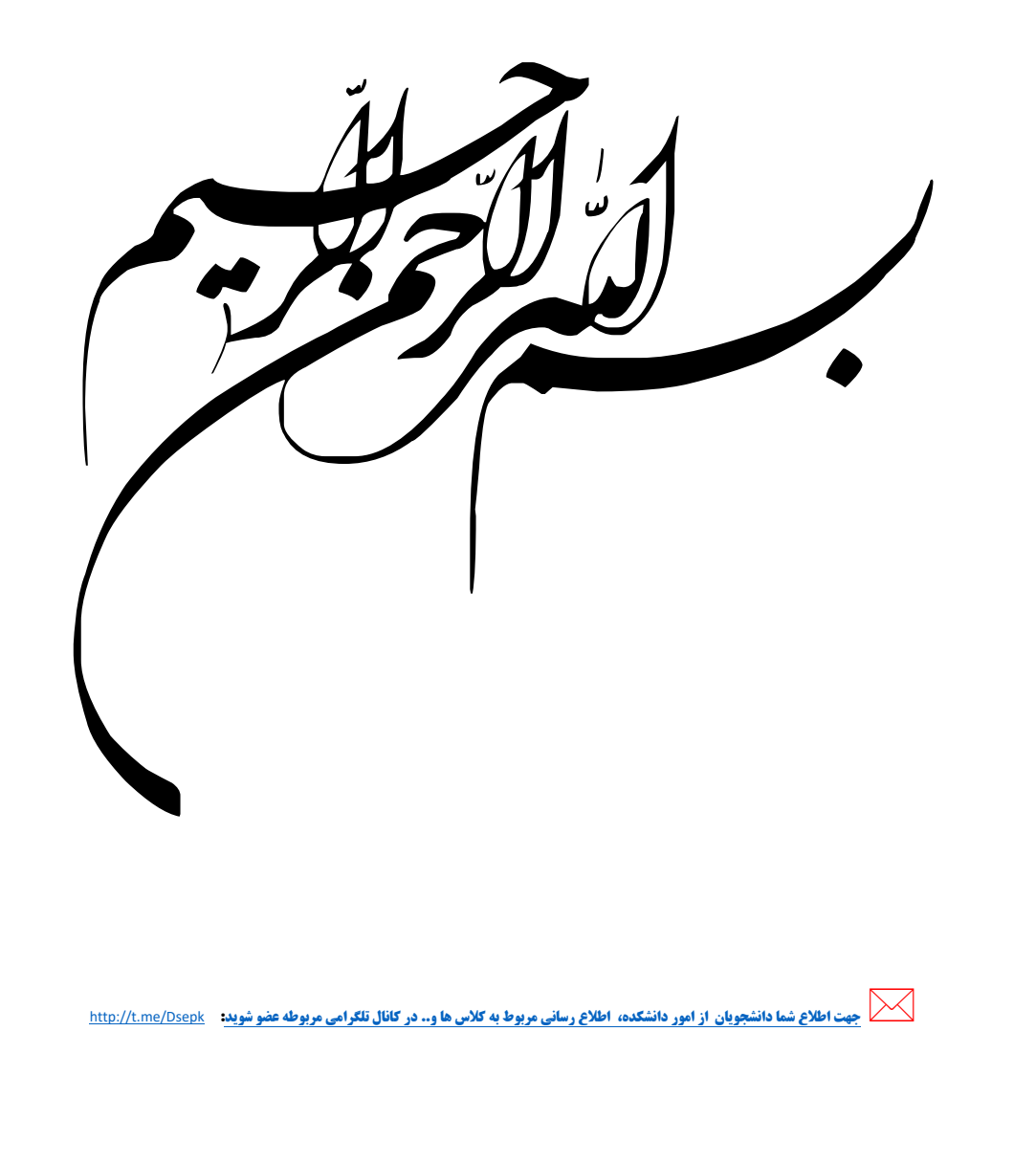

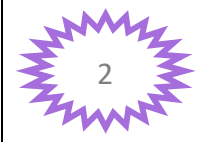

آموزش سامانہ مجازہ (<mark>سمیاد</mark>) براہ دانشجویان

فهرست مطالب آموزشي

# (سمیاد)

| صفحه | <u>وان</u>                                      | عز  |
|------|-------------------------------------------------|-----|
| 7    | ورود به سامانه سمیاد                            | •   |
| 11   | صفحه اصلى                                       | )   |
| 12   | تقويم                                           | j • |
| 13   | مشاهده و تغییر مشخصات فردی                      | )   |
| 15   | نحوه تغيير رمز ورود                             | )   |
| 17   | نحوه بارگذاری عکس پروفایل در سامانه             | )   |
| 20   | نحوه مشاهده پیام ها و ایجاد مخاطبین در صفحه خود | )   |
| 22   | نحوه مشاهده جلسات و جزوات بارگذاری شده اساتید   | •   |

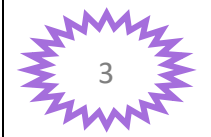

## آموزش سامانه مجازه (سمیاد) براه دانشجویان

# دانشکده فنے و حرفه ای دختران پیرجند

| • <b>نحوه انجام تكاليف و تمارين</b>                                      | 24 |
|--------------------------------------------------------------------------|----|
| • <b>نحوه مشاهده نمرات</b>                                               | 31 |
| <ul> <li>شرکت در آزمون آنلاین میانترم و پایان ترم</li></ul>              | 32 |
| • محيط آزمون                                                             | 36 |
| • بارگذاری فایل در آزمون                                                 | 37 |
| <ul> <li>نحوه تبديل فايل هاى با حجم بالا به لينك در آزمون</li></ul>      | 38 |
| • نحوه خاتمه دادن به آزمون                                               | 41 |
| • <b>آپلود سنتر سمیاد</b>                                                | 43 |
| • <b>ورود به کلاس با لپ تاپ یا کامپیوتر</b>                              | 49 |
| • ورود به کلاس با گوشی                                                   | 53 |
| • شماره تلفن های ضروری دانشگده                                           | 56 |
| <ul> <li>شماره مدیر گروه ها برای کلاس ها و مشکلات انتخاب واحد</li> </ul> | 57 |

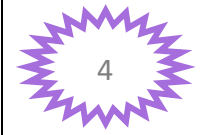

سامانه سمیاد یا به اختصار " سامانه مدیریت یادگیری الکترونیکی فنی و حرفه ای" یایگاهی است که معاونت فناوری اطلاعات و ارتباطات دانشگاه ها به منظور ارائه خدمات و آموزش از راه دور برای شما دانشجویان راه اندازی نمود .

هدف از ایجاد این سامانه و استفاده از آن انجام تمامی فعالیت های آموزشی از جمله : ارزیابی و **برگزاری آزمون میانترم و یایان ترم آنحوه مشاهده جلسات و جزوات بارگذاری شده ، انجام تکالیف و** تمارین و ورود به کلاس آنلاین بصورت الکترونیکی می باشد.

از شما دانشجویان عزیز خواهشمندیم آموزش این فایل را جهت ورود به سامانه سمیاد و کار با این سامانه دنبال کنید تا از مشکلات احتمالی شما جلوگیری شود.

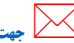

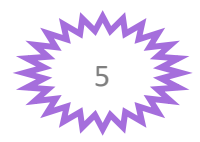

آموزش سامانہ مجازہ (<mark>سمیاد</mark>) براہ دانشجویان

دانشکدہ فنے و حرفه اے دختران پیرجند

ورود به سامانه سمیاد

جهت ورود به سامانه سمیاد ابتدا در مرورگر آدرس سایت <u>http://samyad.tvu.ac.ir</u> را تایپ نموده

(مانند عکس زیر) " بهتر است از مروگر گوگل استفاده شود"

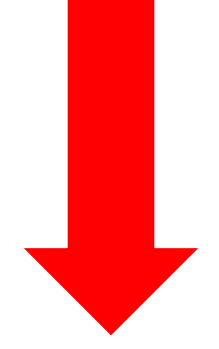

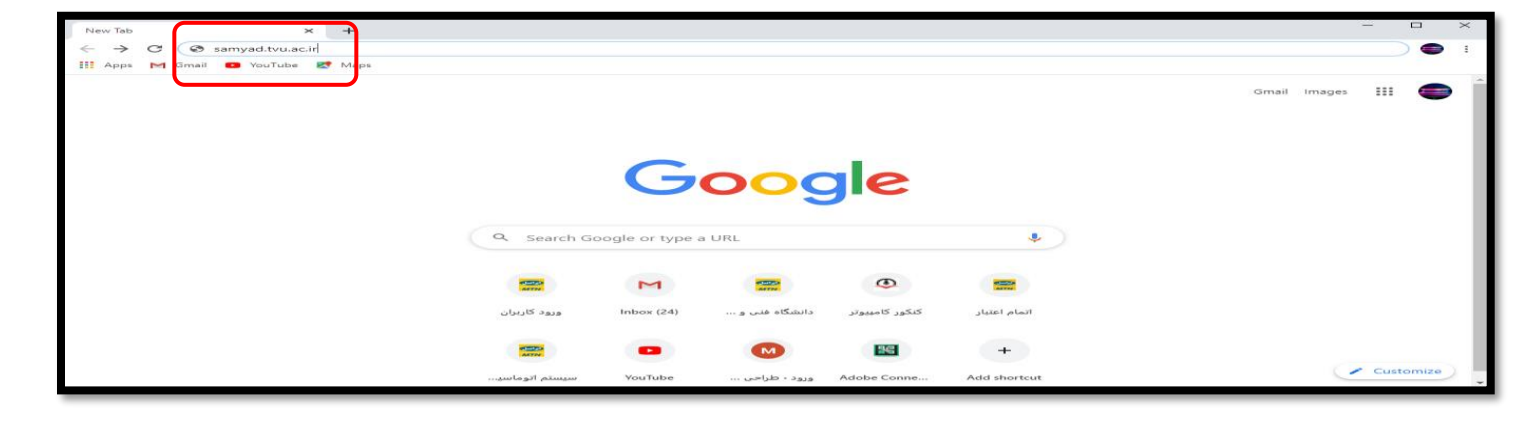

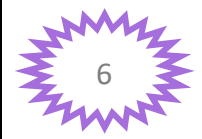

جهت اطلاع شما دانشجویان از امور دانشکده، اطلاع رسانی مربوط به کلاس ها و.. در کانال تلکرامی مربوطه عضو شوید: مربوطه المرب مربوطه عضو شوید: مربوطه المرب مربوطه عضو شوید: مربوطه المرب مربوطه المرب المرب المرب المرب المرب المرب المرب المرب المرب المرب المرب المرب المرب المرب المرب المرب الم

#### آموزش سامانه مجاز<mark>ک (سمیاد)</mark> براک دانشجویان

🛱 سپس بروی رو لیستی که مربوط به استان محل تحصیل شما می باشد کلیک نمایید و سپس بر روی نام دانشگاه خود کلیک نمایید

"مانند عکس "

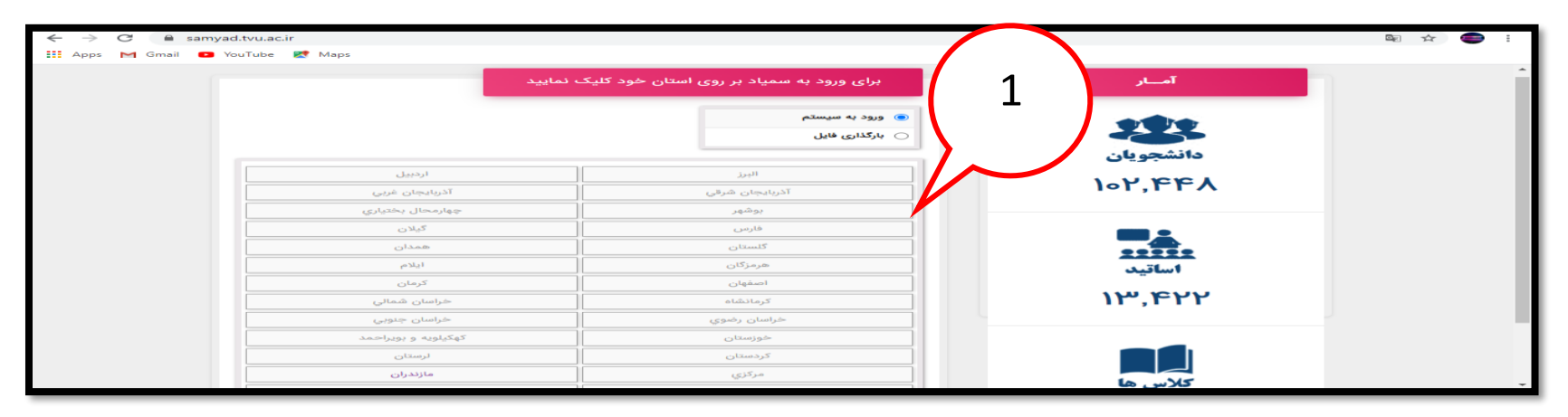

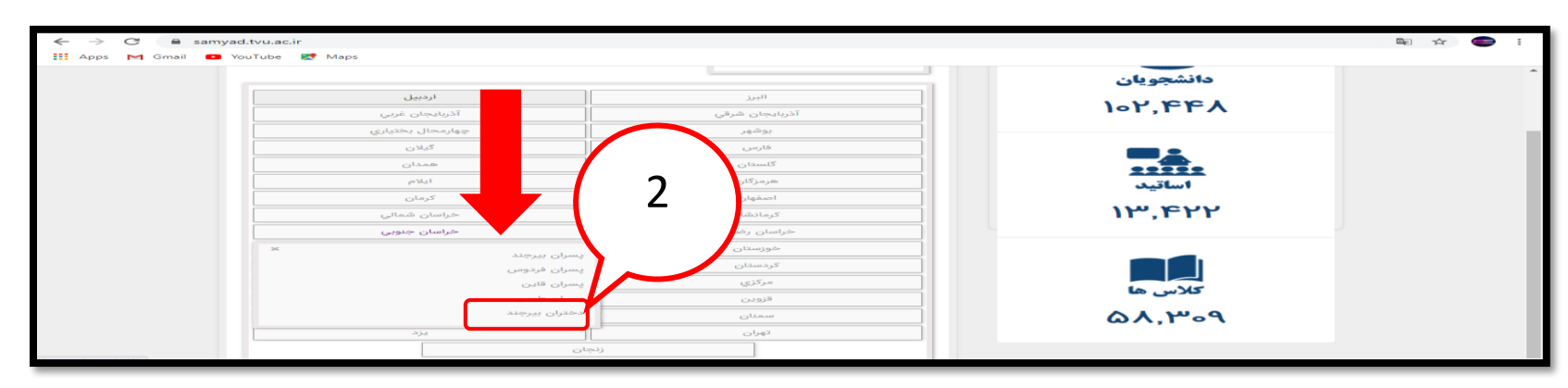

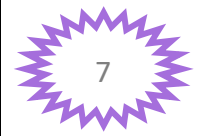

جهت اطلاع شما دانشجویان از امور دانشکده، اطلاع رسانی مربوط به کلاس ها و.. در کانال تلکرامی مربوطه عضو شوید:

# آموزش سامانه مجازه <mark>(سمیاد)</mark> براه دانشجویان

# دانشکدہ فنے و حرفه اے دختران بیرجند

| 3                                                                                                    | ورود به سایت<br>● ★ ©                                                 |
|----------------------------------------------------------------------------------------------------|-----------------------------------------------------------------------|
| Map کې ۲۰۵۲ کې ۲۰۰۲ کې ۲۰۰۲ کې ۲۰۰۲ کې ۲۰۰۲ کې ۲۰۰۲ کې ۲۰۰۲ کې ۲۰۰۲ کې ۲۰۰۲ کې ۲۰۰۲ کې ۲۰۰۲ کې ۲۰۰۲ کې ۲۰۰۲ کې<br>هنوز وارد سایت نشدهاید (ورود به سایت) | ≡ سامانه مدیریت یادگیری الکترونیکی دانشگاه فنی و حرفه ای ( سمیـــاد ) |
|                                                                                                    | سامانه مدیریت یادگیری الکترونیکی دانشگاه فنی و حرفه ای ( سمیـــاد )   |
|                                                                                                    |                                                                       |
|                                                                                                    |                                                                       |
|                                                                                                    |                                                                       |
|                                                                                                    |                                                                       |
|                                                                                                    |                                                                       |
|                                                                                                    |                                                                       |

# دانشکده فنے و حرفه اے دختران بیرجند

### آموزش سامانہ مجازہ (<mark>سمیاد</mark>) براہ دانشجویان

| نشگاه فنی و در 🍾 🗙 سامانه مدیریت یادگیری الکترنیکی دا 🕲             | × آموزش الکترونیکی دا                                                                                                    | - 6  | ) × |
|---------------------------------------------------------------------|----------------------------------------------------------------------------------------------------|------|-----|
| $\leftrightarrow$ $\rightarrow$ C $$ Ims6.tvu.ac.ir/login/index.php |                                                                                                    | Se 🕁 | 😑 : |
| 🗰 Apps M Gmail 💿 YouTube Ҟ Maps                                     |                                                                                                    |      |     |
|                                                                     | با نود<br>با می<br>با می | عنو  |     |

# نکته: اگر در ابتدای شماره ملی شما صفر وجود دارد باید صفر اول آن را وارد کنید.

جهت اطلاع شما دانشجویان از امور دانشکده، اطلاع رسانی مربوط به کلاس ها و.. در کانال تلکرامی مربوطه عضو شوید: مربوطه ا

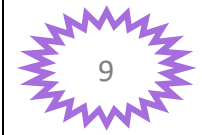

آموزش سامانه مجازه <mark>(سمیاد)</mark> براه دانشجویان

دانشکدہ فنے و حرفہ اے دختران بیرجند

# جهت ادامه فعالیت خود در سامانه باید رمز ورود خود را به دلخواه تغییر دهید

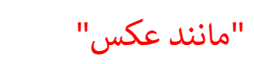

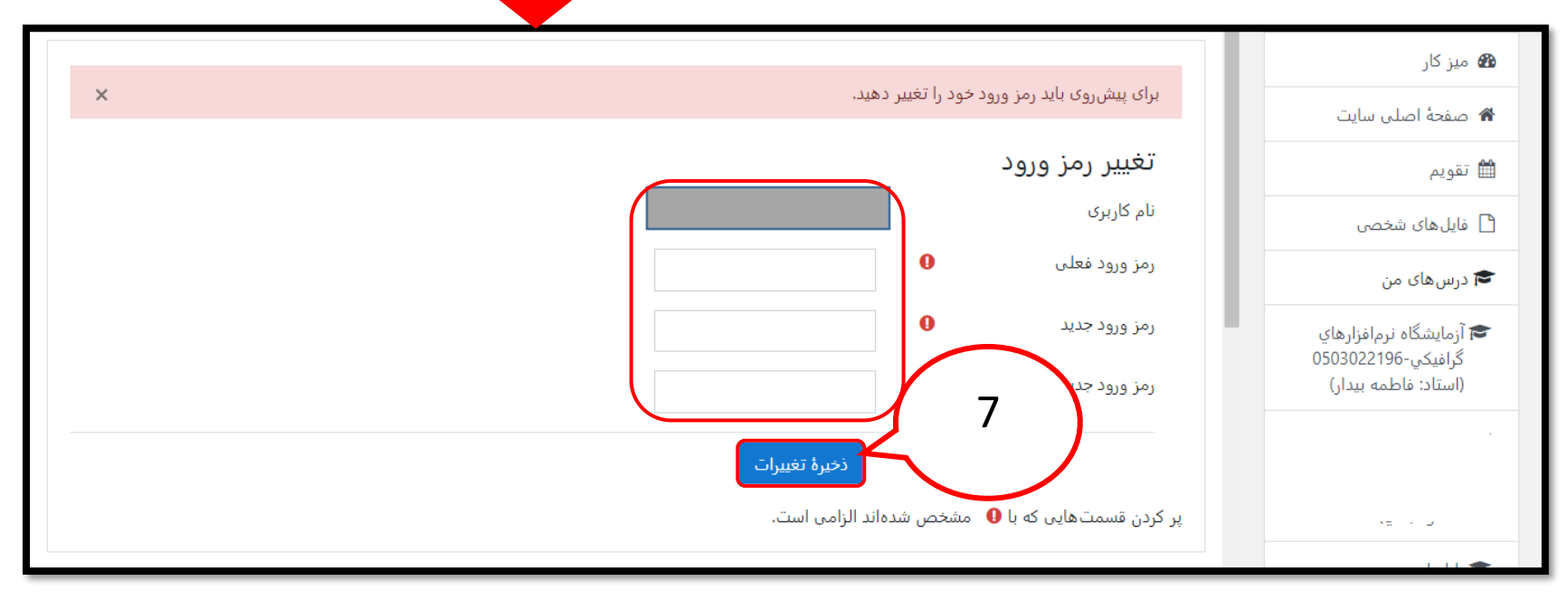

单 نکته : دانشجویان عزیز لطفا رمز ورود خود را به خاطر بسپارید تا برای ورود به دفعات بعدی مشکلی ایجاد نشود.

جهت اطلاع شما دانشجویان از امور دانشکده، اطلاع رسانی مربوط به کلاس ها و.. در کانال تلگرامی مربوطه عضو شوید: مربوطه المربوطه عضو شوید: مربوطه عنو شوید: مربوطه عنو شوید: مربوطه عنو شوید: م

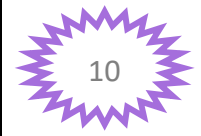

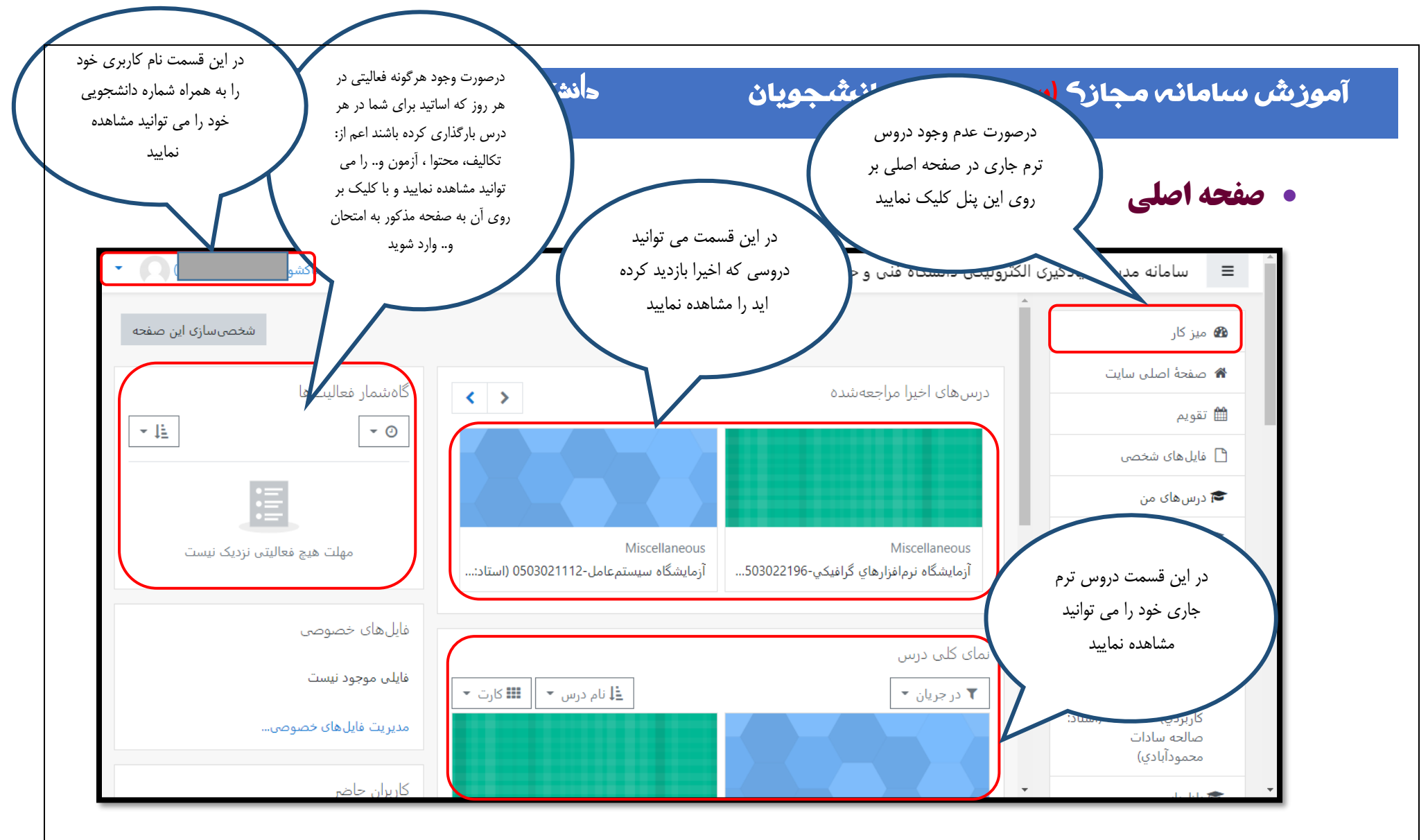

**توجه :** دانشجویان عزیز لطفا دروس خود را در ترم جاری چک کنید اگر با چارت و انتخاب واحدتان ناهماهنگ بود به میز خدمت دانشکده مراجعه فرمایید و درخواست خود را ثبت نمایید: https://khedmat.tvu.ac.ir

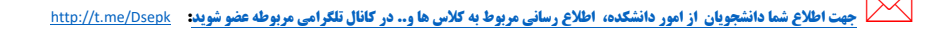

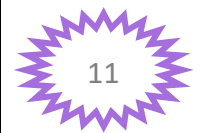

#### آموزش سامانه مجازہ (<mark>سمیاد</mark>) براہ دانشجویان

## دانشکدہ فنے و حرفہ اے دختران پیرجند

• **ققویم :**با کمک تقویم می توانید مشاهده کنید که اساتید در چه روز ها و یا ماه هایی امتحان پایان ترم و میان ترم در هر درس،

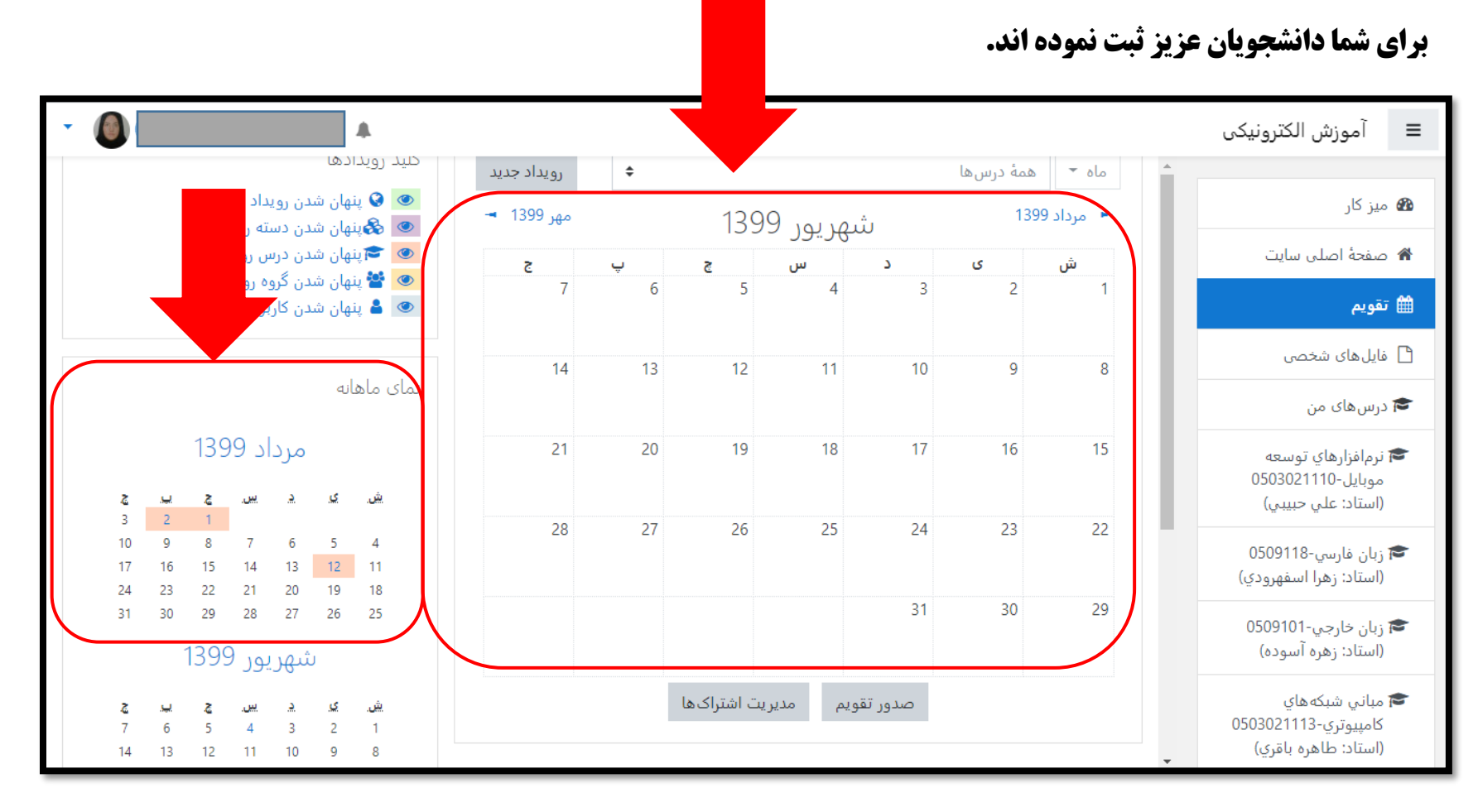

جهت اطلاع شما

جهت اطلاع شما دانشجویان از امور دانشگده، اطلاع رسانی مربوط به کلاس ها و.. در کانال تلگرامی مربوطه عضو شوید: مربوطه المربوطه عضو موید:

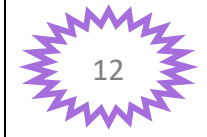

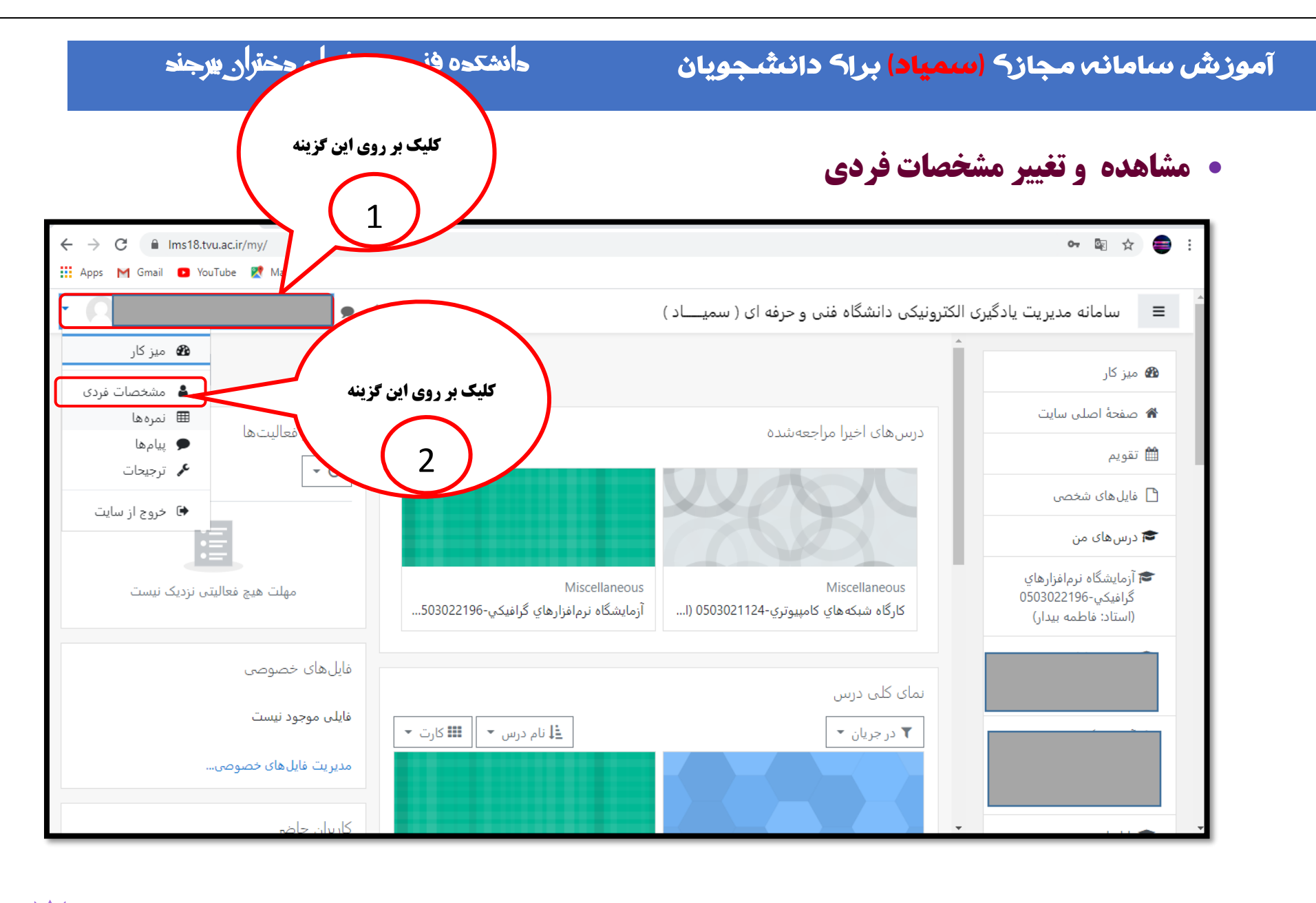

جهت اطلاع شما دانشجویان از امور دانشکده، اطلاع رسانی مربوط به کلاس ها و.. در کانال تلگرامی مربوطه عضو شوید: مار

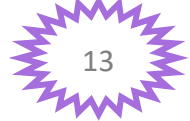

#### آموزش سامانه مجاز<mark>ک (سمیاد)</mark> براک دانشجویان

# دانشکدہ فنے و حرفه اے دختران پیرجند

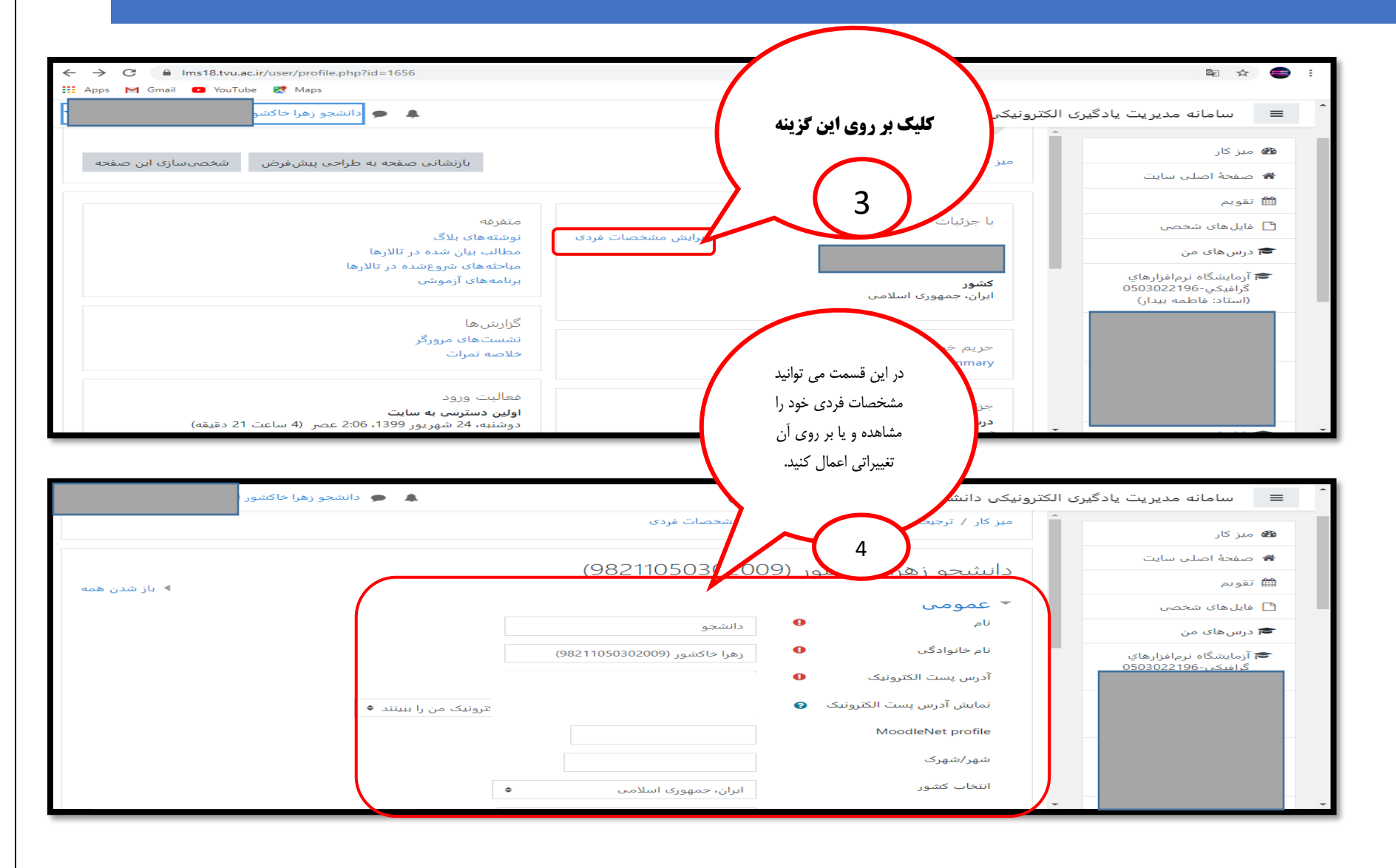

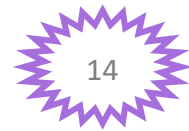

جهت اطلاع شما دانشجویان از امور دانشکده، اطلاع رسانی مربوط به کلاس ها و.. در کانال تلکرامی مربوطه عضو شوید: <u>http://t.me/Dsepk</u>

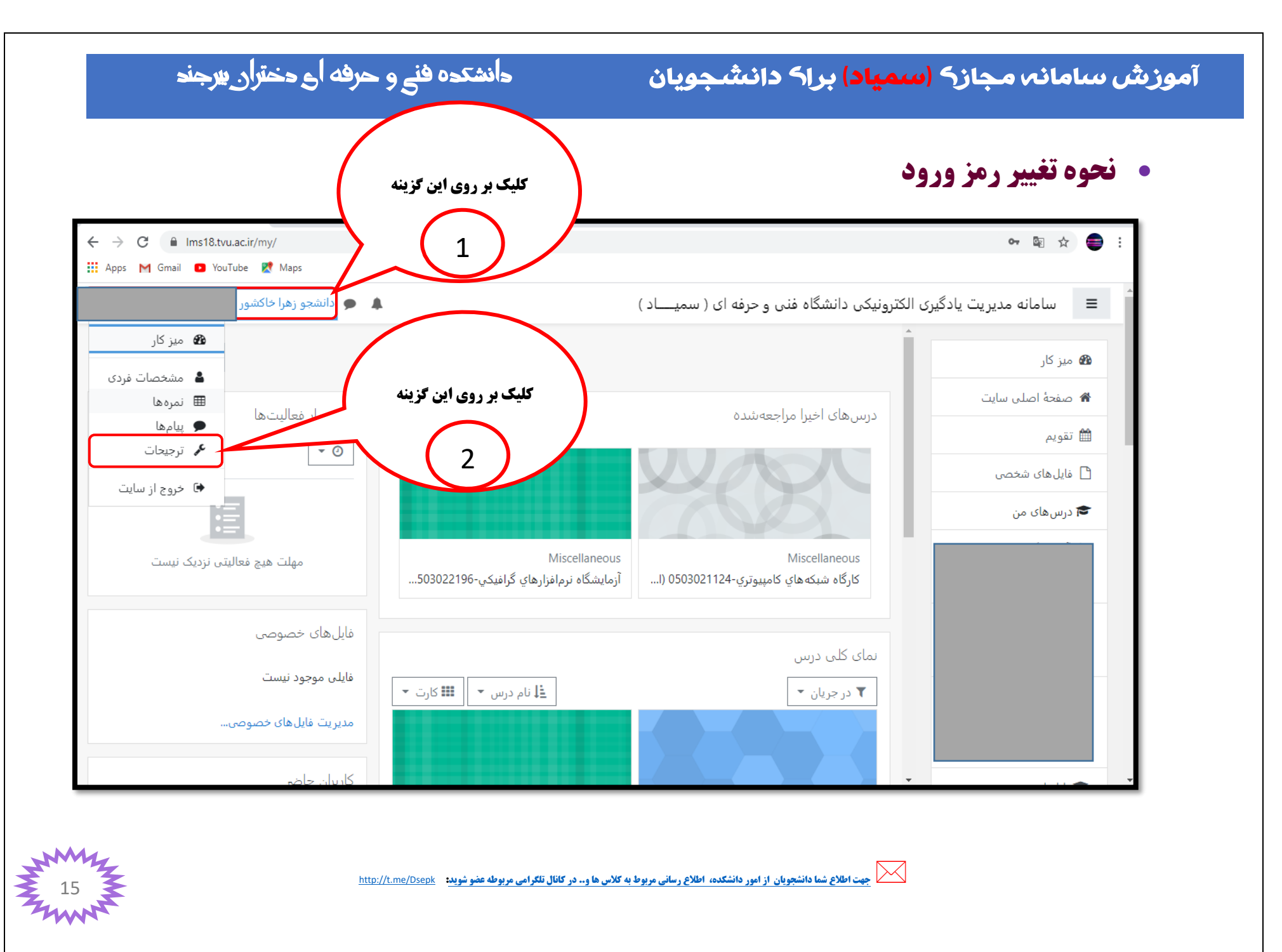

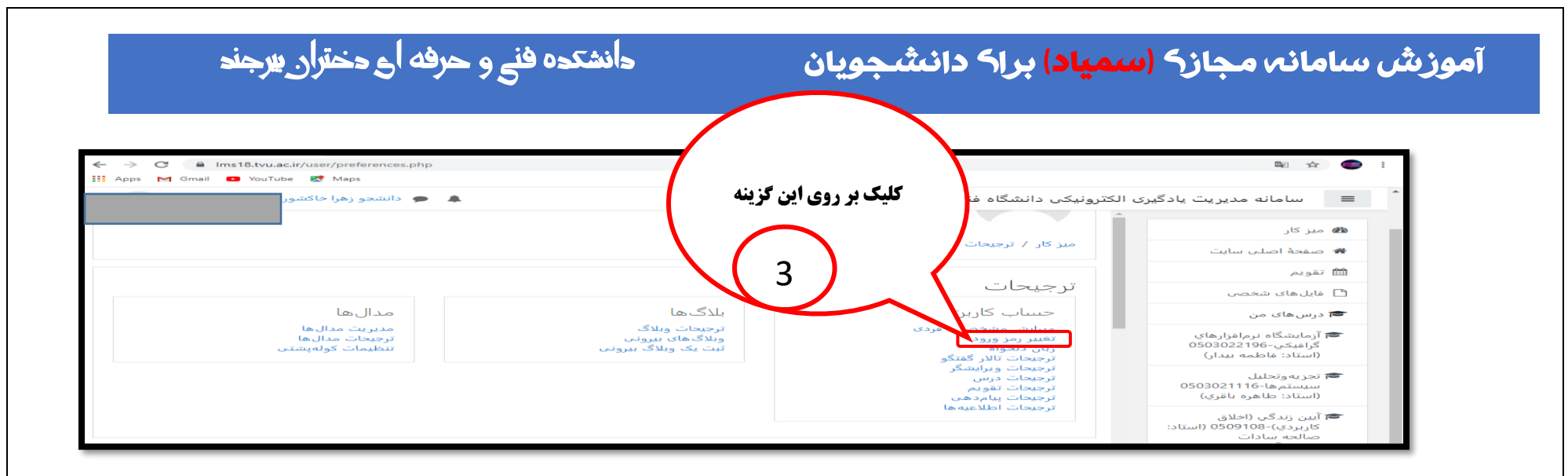

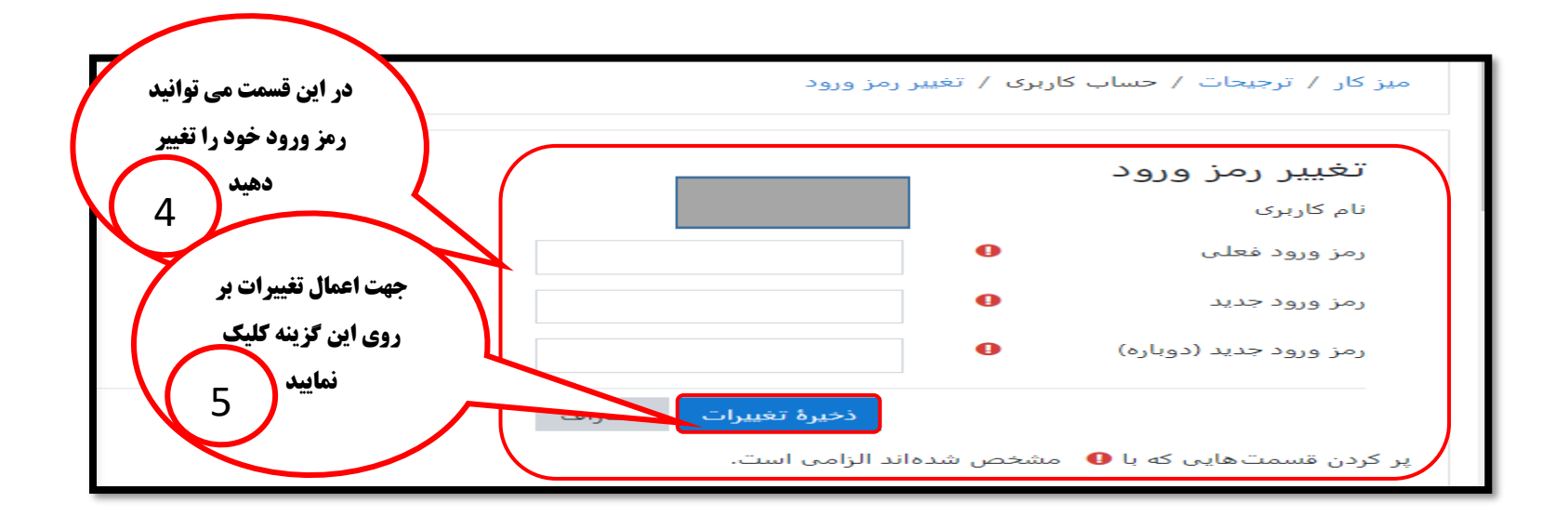

م جهت اطلاع شما دانشجویان از امور دانشکده، اطلاع رسانی مربوط به کلاس ها و.. در کانال تلکرامی مربوطه عضو شوید: م

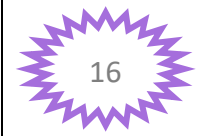

آموزش سامانه مجازه (سمیاد) براه دانشجویان

# دانشکده فنے و حرفه اے دختران پیرجند

نحوه بارگذاری عکس پروفایل در سامانه

| 2                                                                                       |                                                               | ¤a ☆ ) 🍩 i                                                                  |
|-----------------------------------------------------------------------------------------|---------------------------------------------------------------|-----------------------------------------------------------------------------|
| (9821105030200/                                                                         | الکترونیکی دانشگاه فنی و حرفه ای ( سمیـــاد )                 | 主 سامانه مدیریت یادگیری                                                     |
| <sup>بازند</sup> کلیک بر روی این صرار <sup>ی این .</sup>                                | میز کار / مشخصات فردی                                         | میں کار<br>بی صفحہ اصلی سایت                                                |
| گزینه 1                                                                                 | با جزئيات                                                     | الله تقويم                                                                  |
| مطالب بيان شروع<br>مباحثه های شروع<br>دار مباحثه آن                                     | آدرس یست الکترونیک                                            | 🚘 درس های من                                                                |
| برنامه های آرموند.<br>گزارش بها                                                         | کشور<br>ایران، جمهوری اسلامی                                  | آزمايشگاه نرمافزارهاي<br>گرافيكي-0503022196<br>(استاد: فاطمه بيدار)         |
| نشست های مرورگر<br>خلاصه نمرات                                                          | حریم خصوصی و خطمیتیها<br>Data retention summary               | ، تجزیه وتحلیل<br>سیستمها-0503021116<br>(استاد: طاهره باقري)                |
| فعالیت ورود<br>اولین دسترس به سایت<br>دوشنبه، 24 شهریور 1399، 2:66 عصر (8 ساعت 1 دقیقه) | جرئیات درسی<br>درس ها<br>آ                                    | ا آیین زندگی (اخلاق<br>کاربردی)-30100 (استاد:<br>صالحه سادات<br>محمودآبادی) |
| آخرین دسترسی به سایت                                                                    | ازمايشگاه لرماهزارهاي گرافيگي-196 202000 (استاد: ماظمه بيدار) | · · · · · · · · · · · · · · · · · · ·                                       |

| <ul> <li>· · · · · · · · · · · · · · · · · · ·</li></ul> |                                                                                                    |  |
|----------------------------------------------------------|----------------------------------------------------------------------------------------------------|--|
| یار شدن همه ا                                            | ستایان علیزیک<br>مدرکار<br>محدد اس<br>معدد اس<br>معدد اس<br>مالد های منحصان<br>درس های من<br>آرمایتیکاه برماهزارهای                                                                                                    |  |
|                                                          | می استان استان<br>سال استان استان استان استان استان استان استان استان استان استان استان استان استان استان استان استان استان استان استان استان استان استان استان استان استان استان استان استان استان استان استان استان استان استان استان استان استان استان استان استان استان استان استان استان استان استان استان استان استان اس<br>سال استان استان استان استان استان استان استان استان استان استان استان استان استان استان استان استان استان استان استان استان استان استان استان استان استان استان استان استان استان استان استان استان استان استان استان استان استان استان استان استان استان استان استان استان استان استان استان استان استان<br>سال استان استان استان استان استان استان استان استان استان استان استان استان استان استان استان استان استان استان استان استان استان استان استان استان استان استان استان استان استان استان استان استان استان استان استان استان استان استان ا |  |

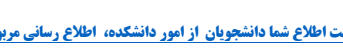

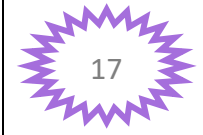

#### آموزش سامانه مجاز<mark>ک (سمیاد)</mark> براک دانشجویان

# دانشکدہ فنے و حرفه اے دختران پیرجند

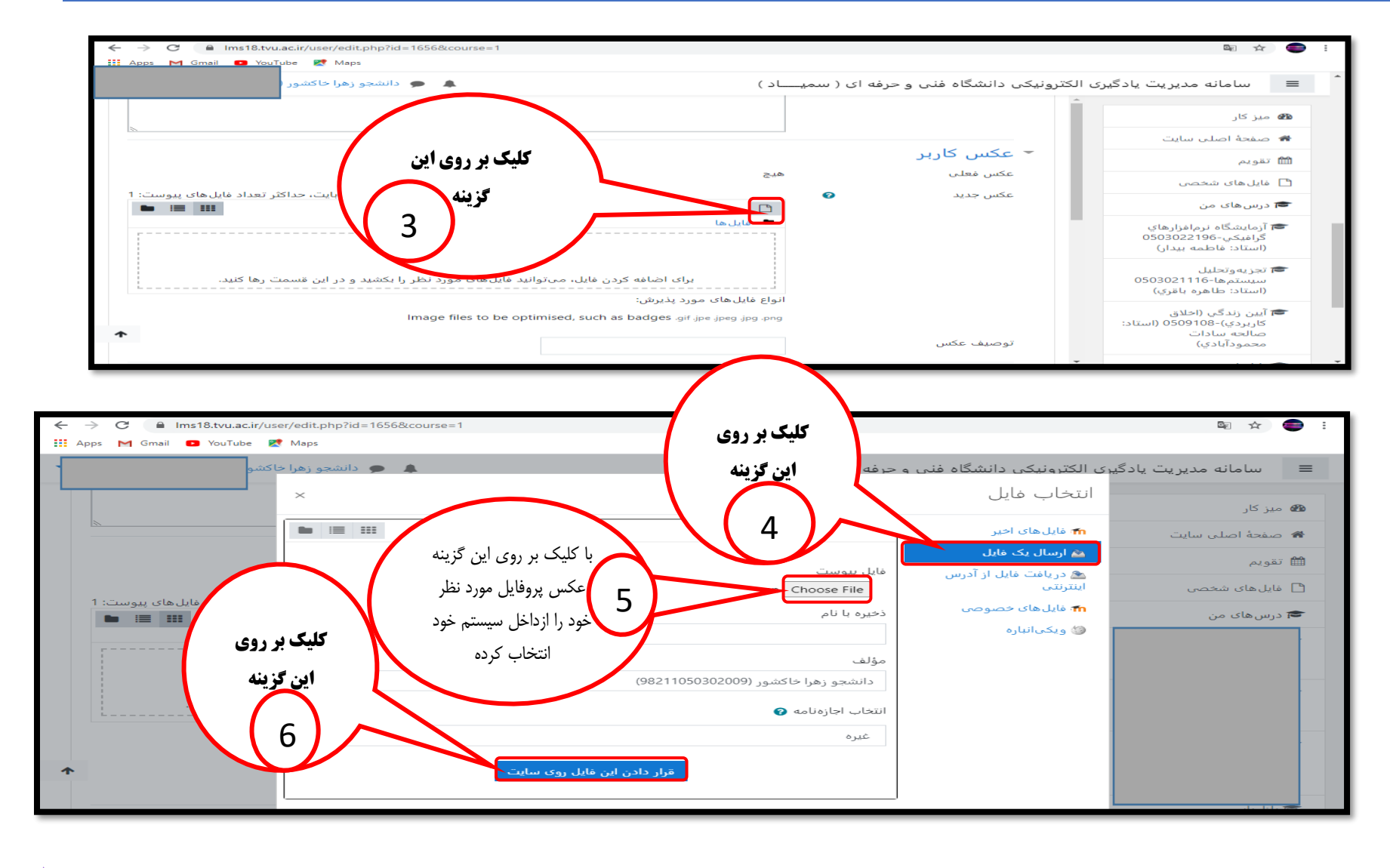

جهت اطلاع شما دانشجویان از امور دانشکده، اطلاع رسانی مربوط به کلاس ها و.. در کانال تلکرامی مربوطه عضو شوید: منا

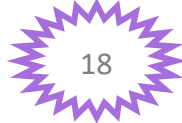

## آموزش سامانه مجازه (سمیاد) براه دانشجویان

# دانشکده فنے و حرفه ای دختران پیرجند

| 🗰 Apps M Gmail 🖸 YouTube 🐹 Maps                                                  |                                                                                                    |
|----------------------------------------------------------------------------------|----------------------------------------------------------------------------------------------------|
| 🌲 🙍 دانشجو زهرا خاکشور                                                           | ≡ سامانه مدیریت یادگیری الکترونیکی دانشگاه فنی و حرفه ای ( سمیـــاد )                                           |
|                                                                                  | میز کار                                                                                                    |
| برای اضافه کردن فایل، میتوانید فایلهای مورد نظر را بکشید و در این قسمت رها کنید. | 🖌 صفحهٔ اصلی سایت                                                                                               |
| های مورد پذیرش:                                                                  | انواع فایل 🛍 تقویم                                                                                              |
| Image files to be optimised, such as badges .gif .jpe .jpeg                      | g .jpg .png فایل های شخصی 🗋                                                                                     |
|                                                                                  | 🕿 درس های من 🗧 توصيف عکس                                                                                        |
| برای ثبت کلیه                                                                    | ▲ الم الم الم الم الم الم الم الم الم الم                                                                       |
| مشحصات بر روی<br>این گزینه کلیک                                                  | ■ علایق                                                                                                    |
| نماييد                                                                           | المتعادية المتعادي المتعادي المتعادي المتعادي المتعادي المتعادي المتعادي المتعادي المتعادي المتعادي المتعادي ال |
| رسانی مشخصات فردی انصراف                                                         | بەروزر                                                                                                    |
| است.                                                                             | پر کردن قسمتهایی که با 🥹 مشخص شدهاند الزامی                                                                     |
|                                                                                  |                                                                                                    |

جهت اطلاع شما دانشجویان از امور دانشکده، اطلاع رسانی مربوط به کلاس ها و.. در کانال تلکرامی مربوطه عضو شوید: مربوطه المربه المربه المربه المربه المربه المربه المربه المربه المربه المربه ا

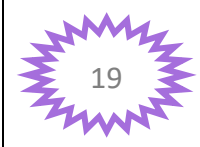

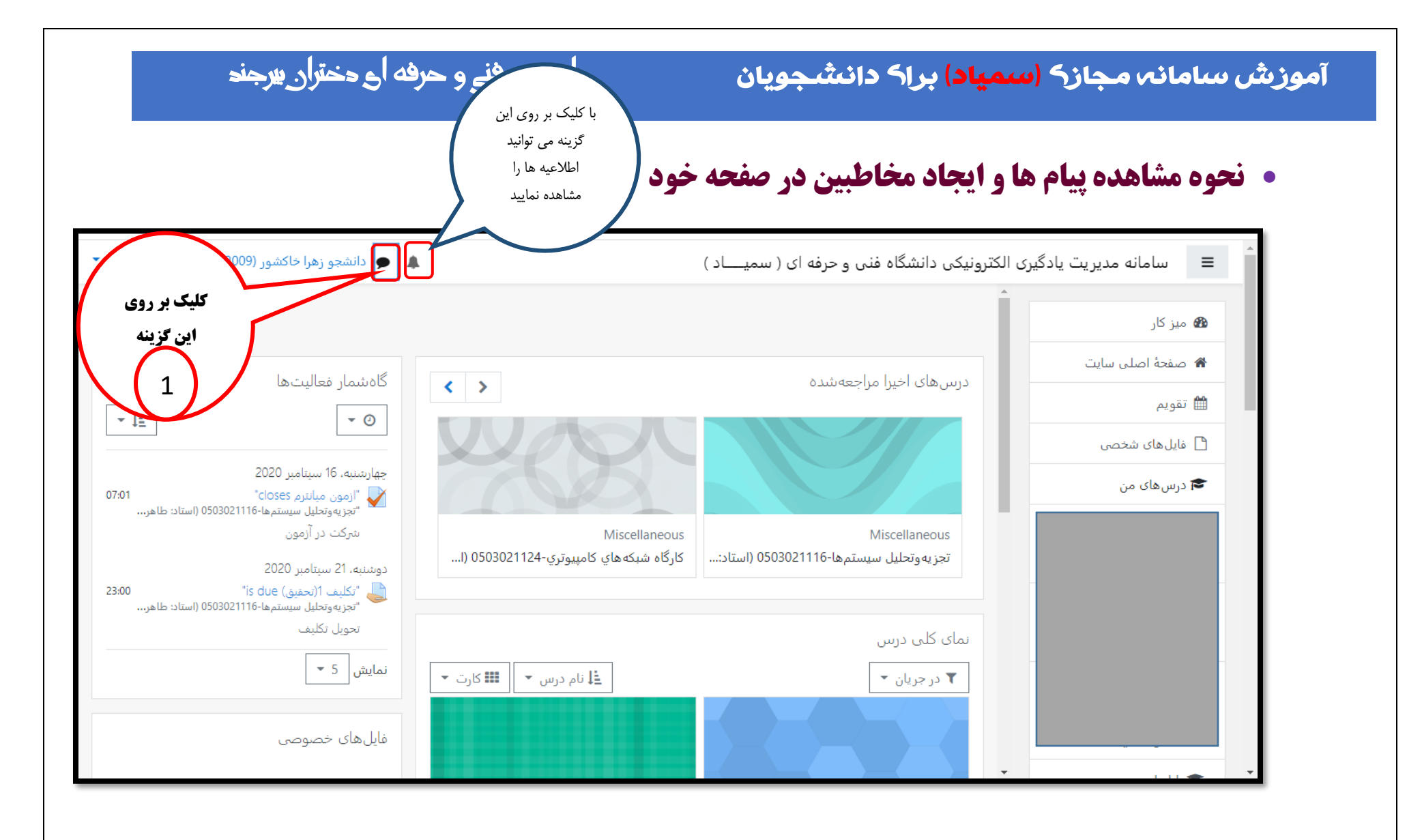

جهت اطلاع شما دانشجویان از امور دانشکده، اطلاع رسانی مربوط به کلاس ها و.. در کانال تلکرامی مربوطه عضو شوید: م

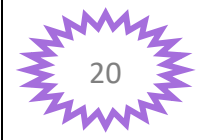

#### آموزش سامانه مجاز<mark>ک (سمیاد)</mark> براک دانشجویان

# دانشکدہ فنے و حرفه اے دختران پیرجند

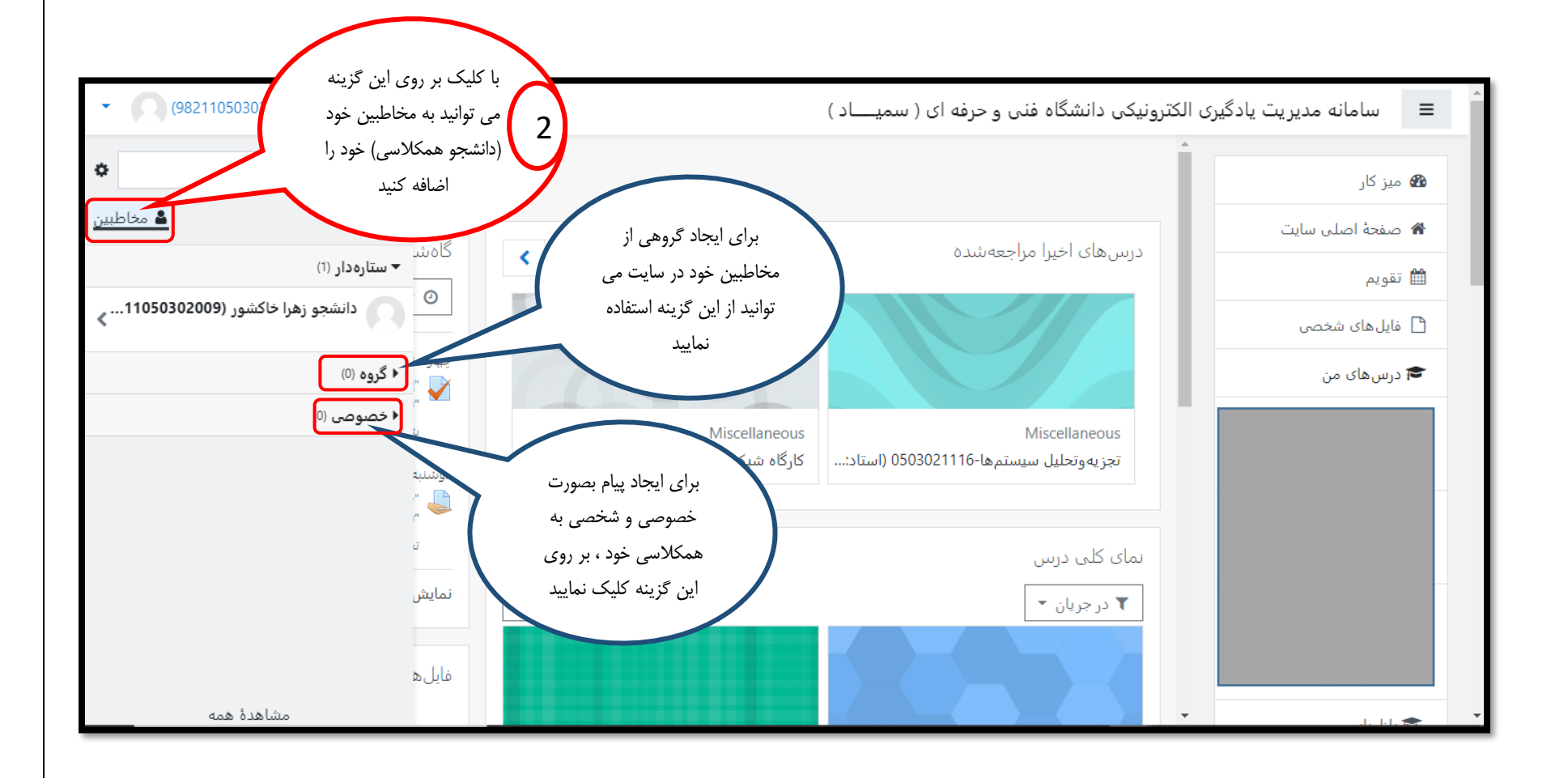

جهت اطلاع شما دانشجویان از امور دانشکده، اطلاع رسانی مربوط به کلاس ها و.. در کانال تلگرامی مربوطه عضو شوید: مربوطه عضو شوید: مربوطه عضو شوید: مربوطه عضو شوید: مربوطه عضو شوید: مربوطه عضو شوید: مربوطه عضو شوید: مربوطه عضو شوید: مربوطه عضو شوید: مربوطه عضو شوید: مربوطه عضو شوید: مربوطه عضو شوید: مربوطه عضو شوید: مربوطه عضو شوید: مربوطه عضو شوید: مربوطه عضو شوید

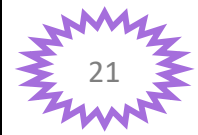

#### آموزش سامانه مجاز<mark>ک (سمیاد)</mark> براک دانشجویان

# دانشکدہ فنے و حرفه اے دختران پیرجند

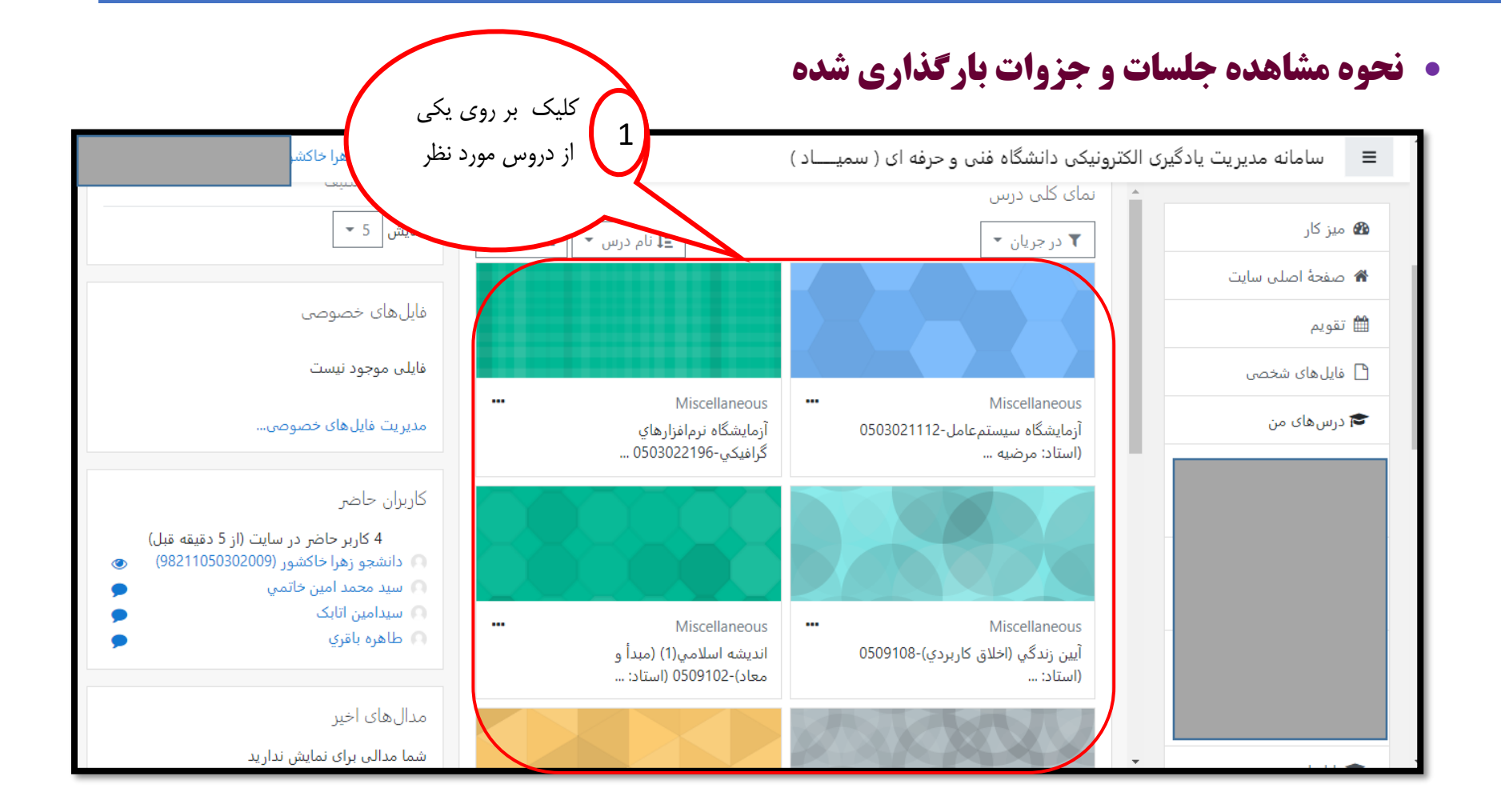

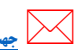

جهت اطلاع شما دانشجویان از امور دانشگده، اطلاع رسانی مربوط به کلاس ها و.. در کانال تلکرامی مربوطه عضو شوید: مربوطه المربه المربه المربه المربه المربه المربه المربه المربه المربه المربه ا

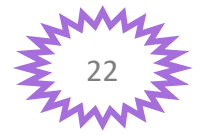

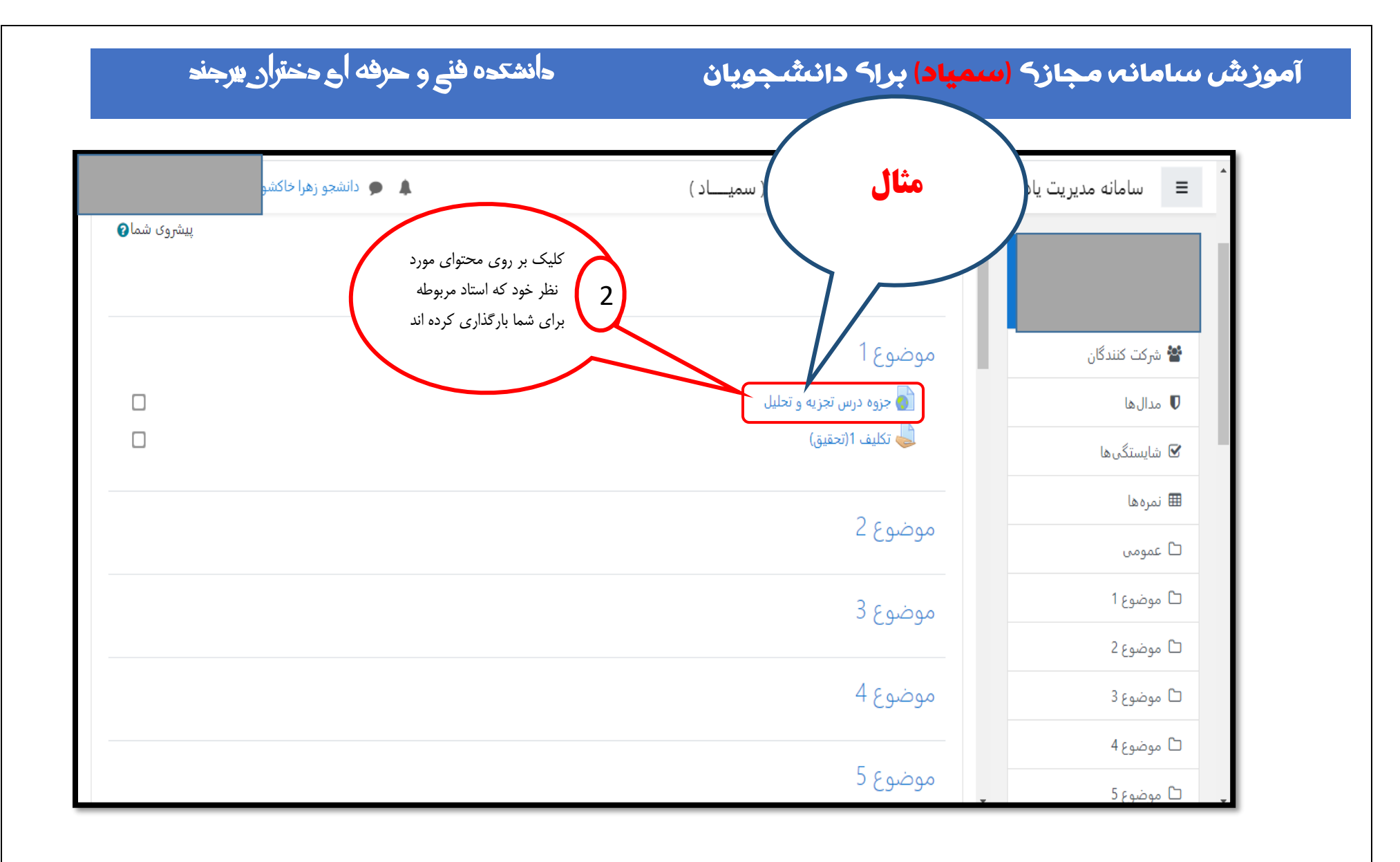

جهت اطلاع شما دانشجویان از امور دانشکده، اطلاع رسانی مربوط به کلاس ها و.. در کانال تلگرامی مربوطه عضو شوید: مربوطه الم

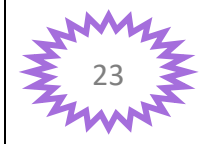

#### آموزش سامانه مجاز<mark>ک (سمیاد)</mark> براک دانشجویان

# دانشکدہ فنے و حرفه اے دختران پیرجند

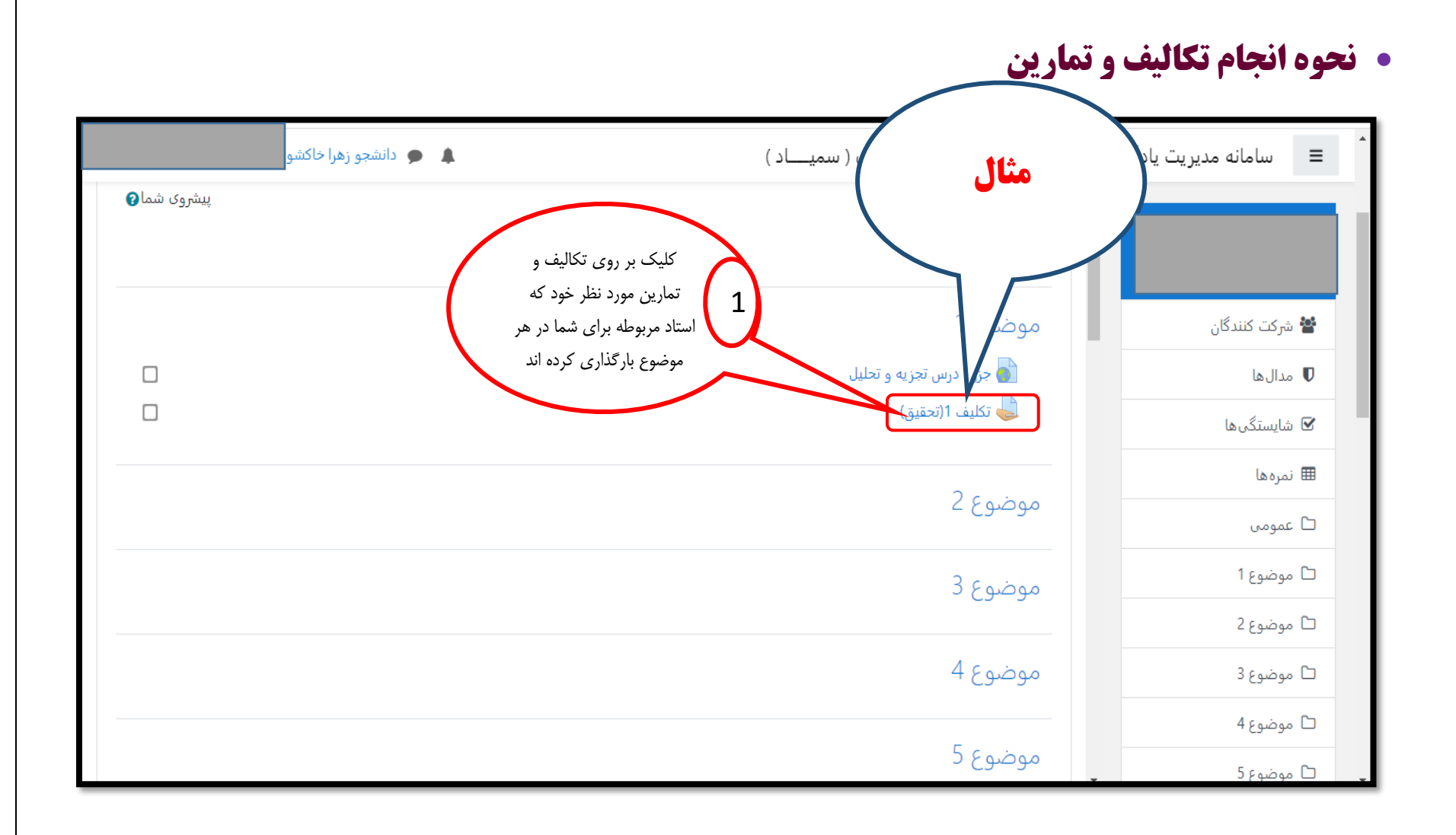

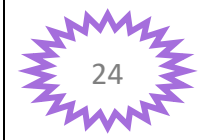

جهت اطلاع شما دانشجویان از امور دانشگده، اطلاع رسانی مربوط به کلاس ها و.. در کانال تلگرامی مربوطه عضو شوید: مربوطه عضو شوید:

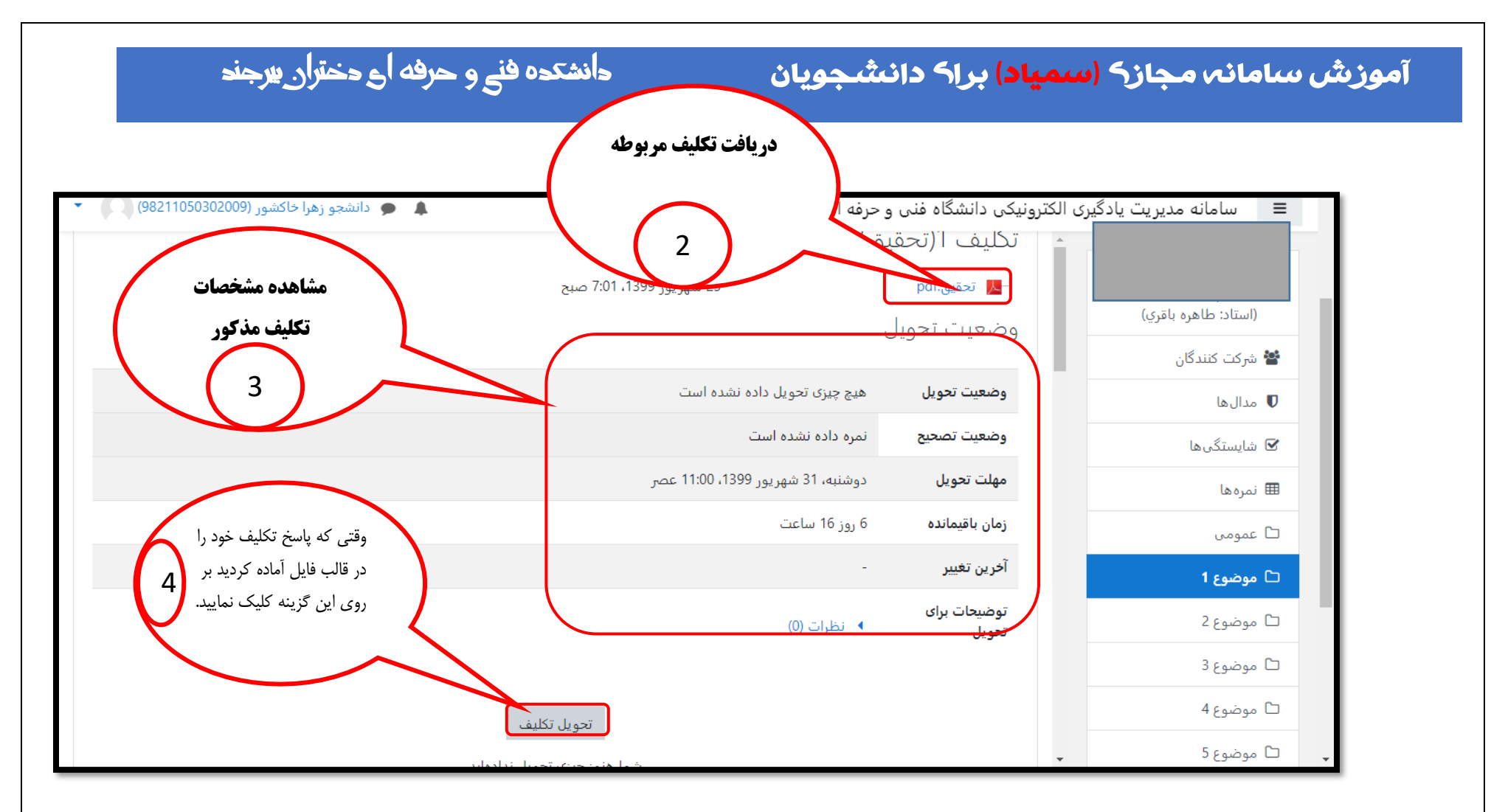

**توجه :** دانشجویان عزیز لطفا "مهلت تحویل تکلیف" و" زمان باقیمانده "آن را بخاطر بسپارید و در اسرع وقت اختصاص یافته، تکلیف و تمرین خود را تحویل استاد مذکورنمایید.

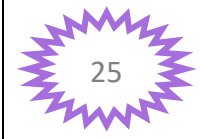

#### آموزش سامانه مجازه (سمیاد) براه دانشجویان

# دانشکدہ فنے و حرفه اے دختران بیرجند

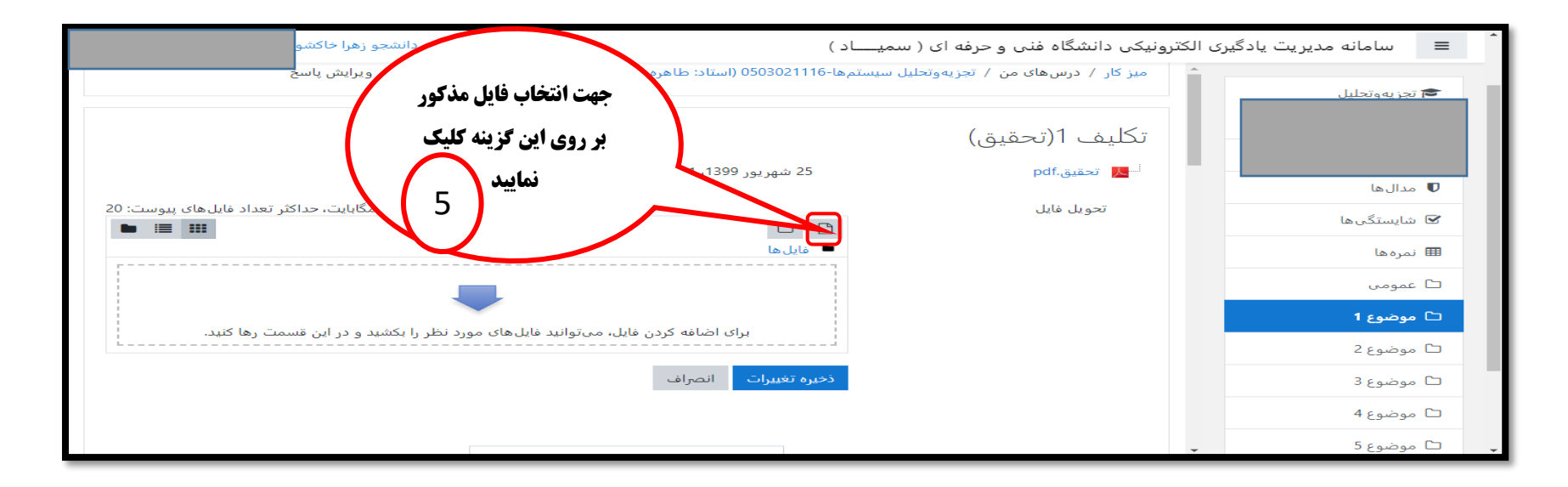

**توجه:** دانشجویان عزیز توجه داشته باشید که سامانه سمیاد فایل های بیشتر از 1 مگابایت را نمی پذیرد و محدودیت ارسال فایل دارد ، لذا اگر فایل پاسخ تکالیفتان و .. بیشتر از 1 مگابایت باشد در سایت با خطا مواجه خواهید شد برای حل این مشکل ابتدا باید فایل مذکور خود را در آپلود سنتر سامانه سمیاد بارگذاری کنید و فایل خود را تبدیل به لینک کنید .

(آموزش آپلود سنتر در صفحه42 می باشد).

**راهنما:** اگر فایل مذکور شما بیشتر از 1 مگابایت بود می توانید با فشرده سازی (با استفاده از نرم افزار rar) حجم فایل خود را تا حدودی فشرده کنید تا از حجم آن کاسته شود درصورتی که بازهم حجم فایلتان بیشتر از 1 مگابایت بود آن موقع به آپلود فایل خود از طریق آپلود سنتر اقدام نمایید.

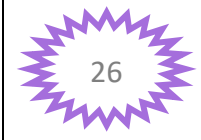

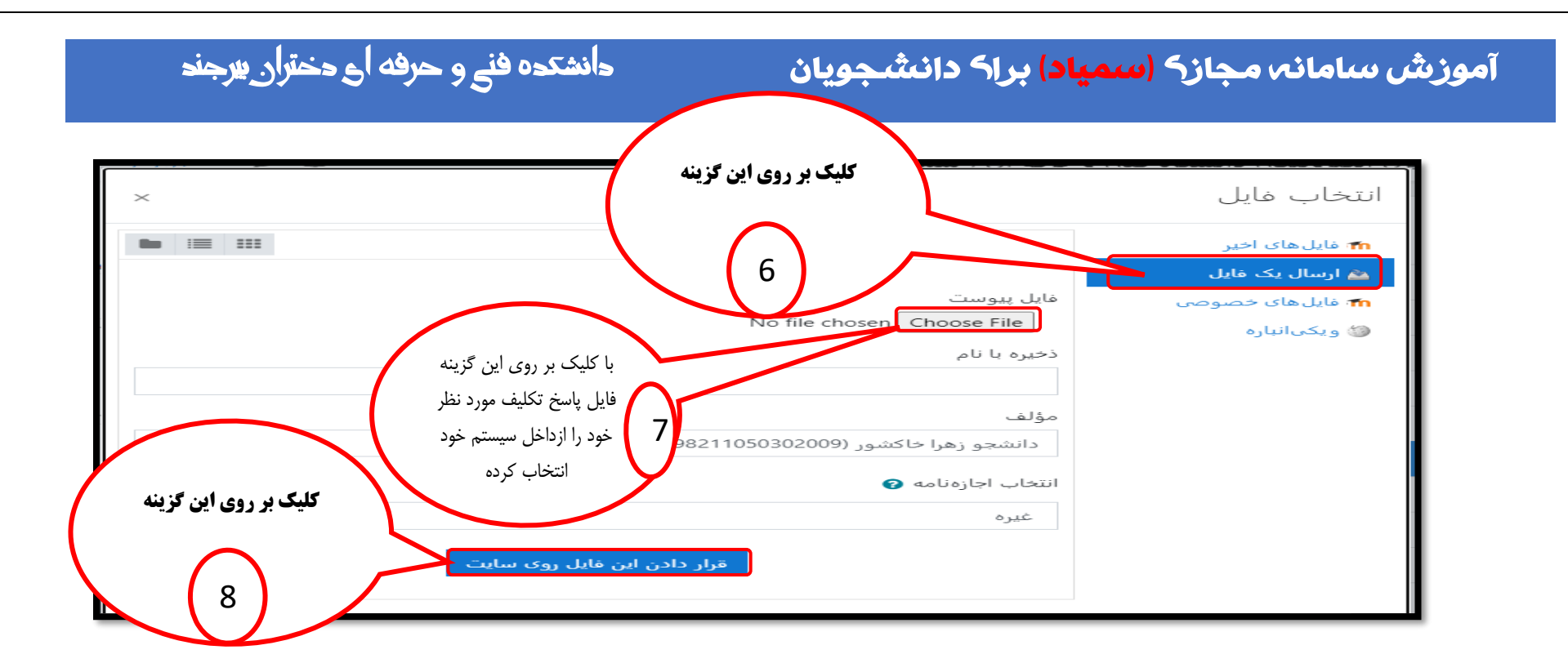

قوجه: دانشجویان عزیز توجه داشته باشید که سامانه سمیاد فایل های بیشتر از 1 مگابایت را نمی پذیرد و محدودیت ارسال فایل دارد ، لذا اگر فایل پاسخ تکالیفتان و .. بیشتر از 1 مگابایت باشد در سایت با خطا مواجه خواهید شد برای حل این مشکل ابتدا باید فایل مذکور خود را در آپلود سنتر سامانه سمیاد بارگذاری کنید و فایل خود را تبدیل به لینک کنید .

(آموزش آپلود سنتر در صفحه42 می باشد).

**راهنما:** اگر فایل مذکور شما بیشتر از 1 مگابایت بود می توانید با فشرده سازی (با استفاده از نرم افزار rar) حجم فایل خود را تا حدودی فشرده کنید تا از حجم آن کاسته شود درصورتی که بازهم حجم فایلتان بیشتر از 1 مگابایت بود آن موقع به آپلود فایل خود از طریق آپلود سنتر اقدام نمایید.

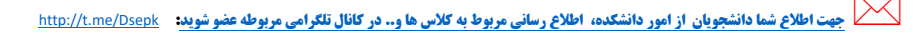

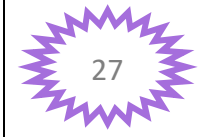

### آموزش سامانه مجاز<mark>ک (سمیاد)</mark> براک دانشجویان

# دانشکدہ فنے و حرفه اے دختران پیرجند

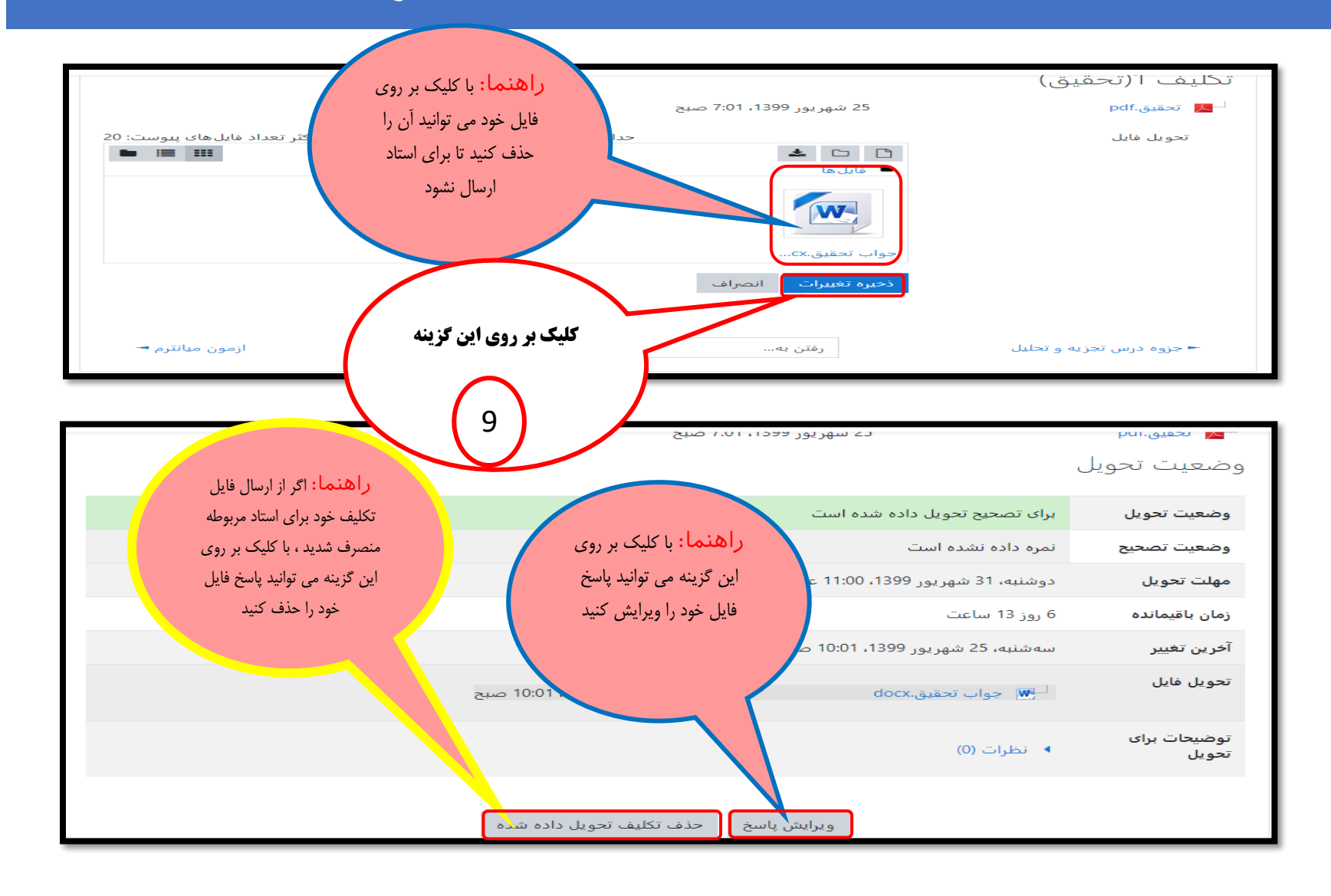

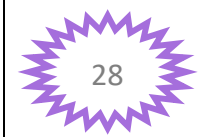

م . مجهت اطلاع شما دانشجویان از امور دانشگده، اطلاع رسانی مربوط به کلاس ها و.. در کانال تلگرامی مربوطه عضو شوید: م

### آموزش سامانه مجاز<mark>ک (سمیاد)</mark> براک دانشجویان

دانشکدہ فنے و حرفه اے دختران بیرجند

**توجه :** وقتی که تمام مراحل مذکور برای تحویل تکلیف به استاد مربوطه را انجام دادید ، آیکن تحویل تکلیف بصورت عکس زیر نمایش داده شده می شود و بدین معنی است که تکلیف شما برای تصحیح به استاد فرستاده شده است. موضوع ا 💧 جزوه درس تجزیه و تحلیل 🤳 تكليف 1(تحقيق) N جهت اطلاع شما دانشجویان از امور دانشکده، اطلاع رسانی مربوط به کلاس ها و.. در کانال تلگرامی مربوطه عضو شوید: مربوطه الله مربوطه عضو شوید:

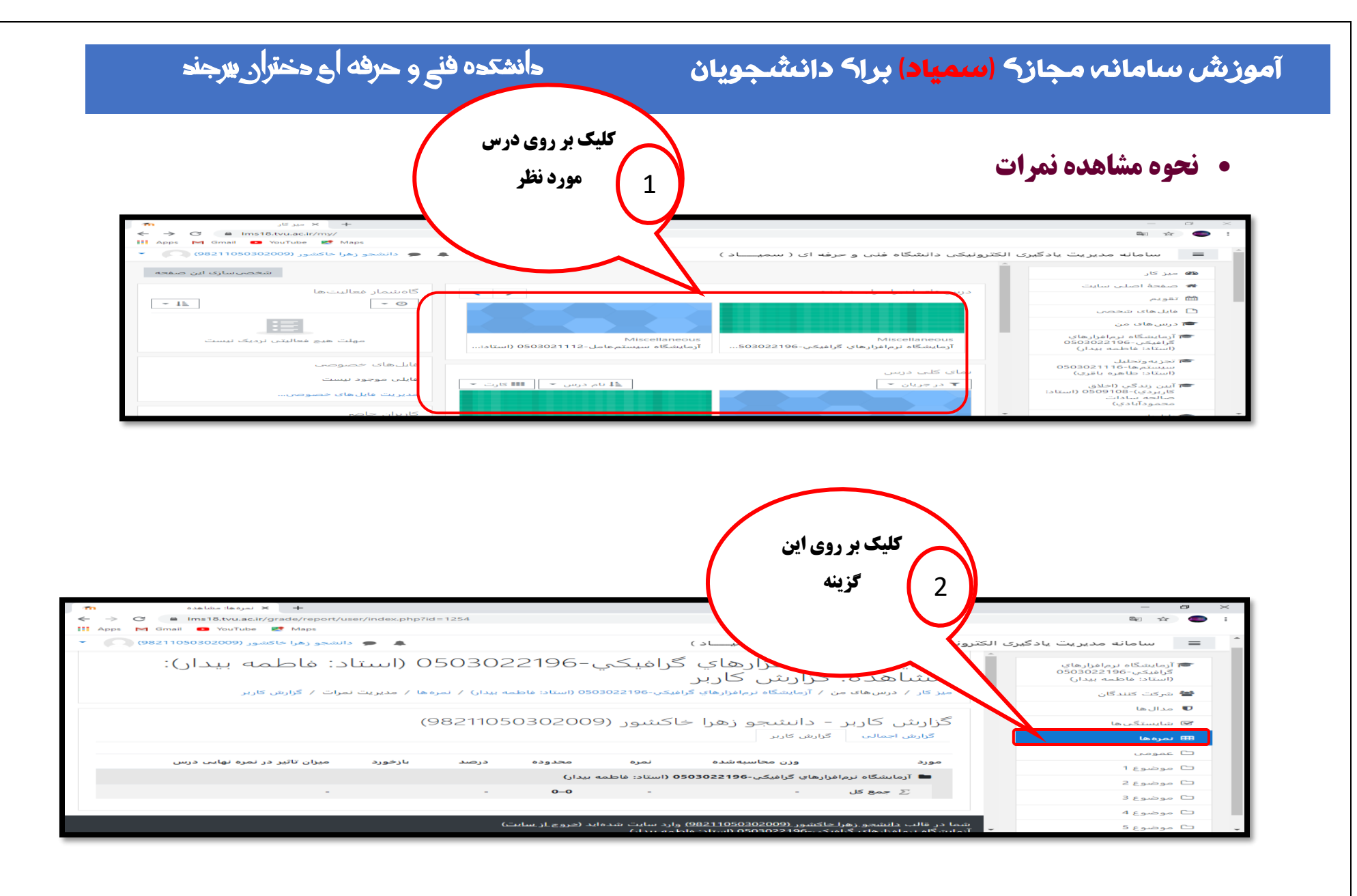

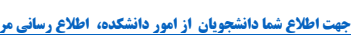

نهت اطلاع شما دانشجویان از امور دانشکده، اطلاع رسانی مربوط به کلاس ها و.. در کانال تلگرامی مربوطه عضو شوید: مربوطه المربه الله المربه الله المربه الله المربه الله المربه الله المربه الله المربه الله المربه الله المربه الله المربه الله المربه الله المربه المربه الله المربه المربه الله المربه المربه المربه الله المربه الله المربه الله المربه الله المربه الله ال

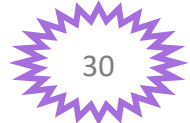

### آموزش سامانه مجاز<mark>ک (سمیاد)</mark> براک دانشجویان

## دانشکدہ فنے و حرفه اے دختران پیرجند

# شرکت در آزمون آنلاین میانترم و پایان ترم

**نکته :** دانشجویان عزیز برای شرکت در آزمون آنلاین اساتید مربوطه تاریخ و زمان شروع آزمون را به شم<mark>ا اطلا</mark>ع رسانی خواهند کرد و شما در تاریخ و

زمان مقرر شده باید طبق مراحل گفته شده در عکس زیر پیش بروید.

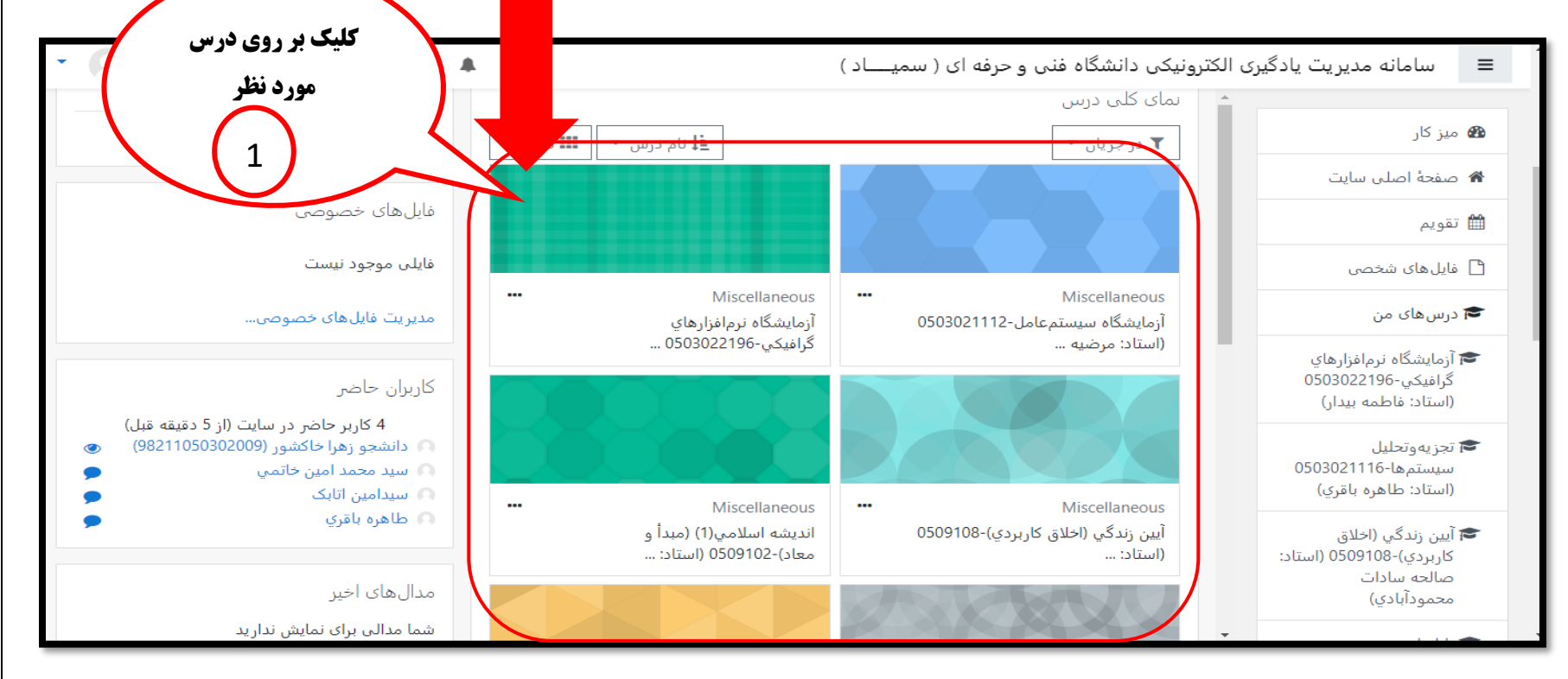

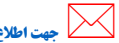

جهت اطلاع شما دانشجویان از امور دانشکده، اطلاع رسانی مربوط به کلاس ها و.. در کانال تلگرامی مربوطه عضو شوید: مربوطه العرب المربه المربه المربه المربه المربه المربه المربه المربه المربه المربه المربه المربه المربه المربه المربه المربه المربه المربه المربه المربه المربه المربه المربه المربه المربه المربه المربه المربه المربه المربه المربه المربه المربه المربه ال

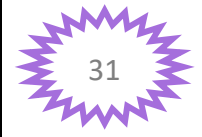

#### آموزش سامانہ مجازہ (<mark>سمیاد</mark>) براہ دانشجویان

# دانشکدہ فنے و حرفه اے دختران بیرجند

**نکته:** معمولا اساتید آزمون ها را در موضوعات 1 و 2 بارگذاری نمی کنند و در موضوعات اخر مثل موضوع 11 (عکس زیر) بارگذاری می کنند.

|              | 🜲 🥌 دانشجو زهرا خاکشور | حرفه ای ( سمیـــاد )                                |                   | 🔳 سامانه مدیریت یاد                                   |
|--------------|------------------------|-----------------------------------------------------|-------------------|-------------------------------------------------------|
|              |                        | جزيه وتحليل سيستمها-0503021116 (استاد: طاهره باقري) | کشیدن کادر پیمایش | 🕿 تجزيه وتحليل                                        |
| پیشروی شما 🝞 |                        |                                                     |                   | سیستمها-03021116<br>(استاد: طاهره باقبعا <sup>م</sup> |
|              |                        |                                                     | به سمت پایین تر   | 🛡 مدالها                                              |
|              |                        |                                                     | $\bigcap$         | 쭏 شايستگىھا                                           |
|              |                        |                                                     | 2                 | 🎞 نمرہ ھا                                             |
|              |                        |                                                     |                   | ت عمومی<br>1 موضوع 1                                  |
|              |                        |                                                     | 3.6               | 🗅 موضوع 2                                             |
|              |                        |                                                     | موصوع د           | 🗅 موضوع 3                                             |
|              |                        |                                                     | موضوع 4           | 🗅 موضوع 4                                             |
|              |                        |                                                     | -                 | 🗅 موضوع 5                                             |

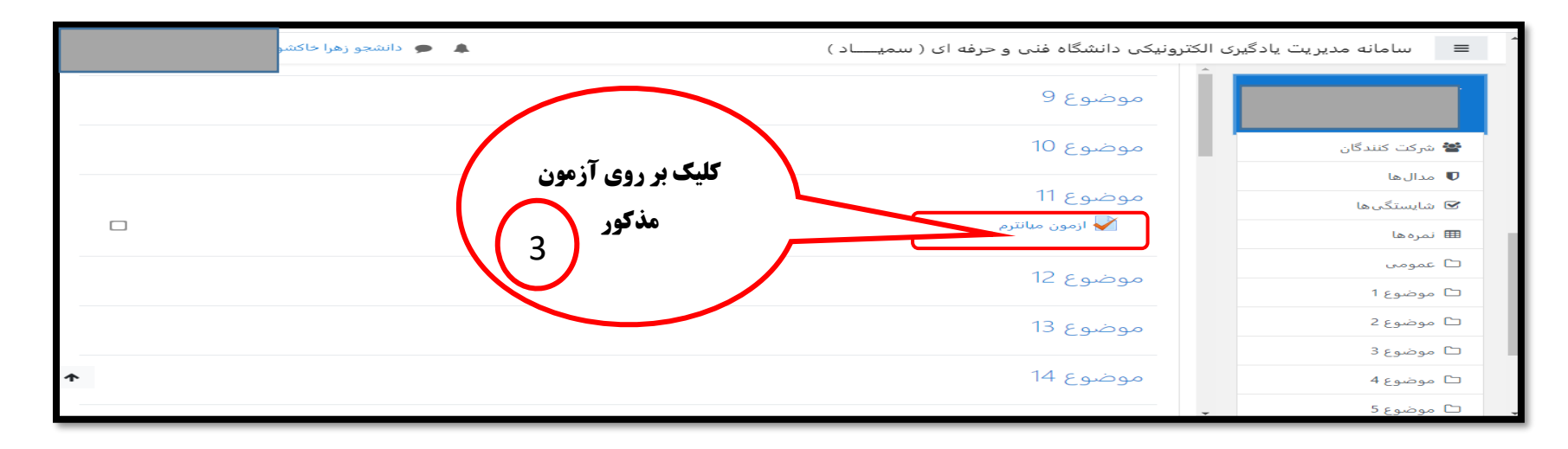

جهت اطلاع شما دانشجویان از امور دانشگده، اطلاع رسانی مربوط به کلاس ها و.. در کانال تلگرامی مربوطه عضو شوید: مربوطه عضو شوید:

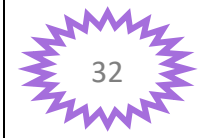

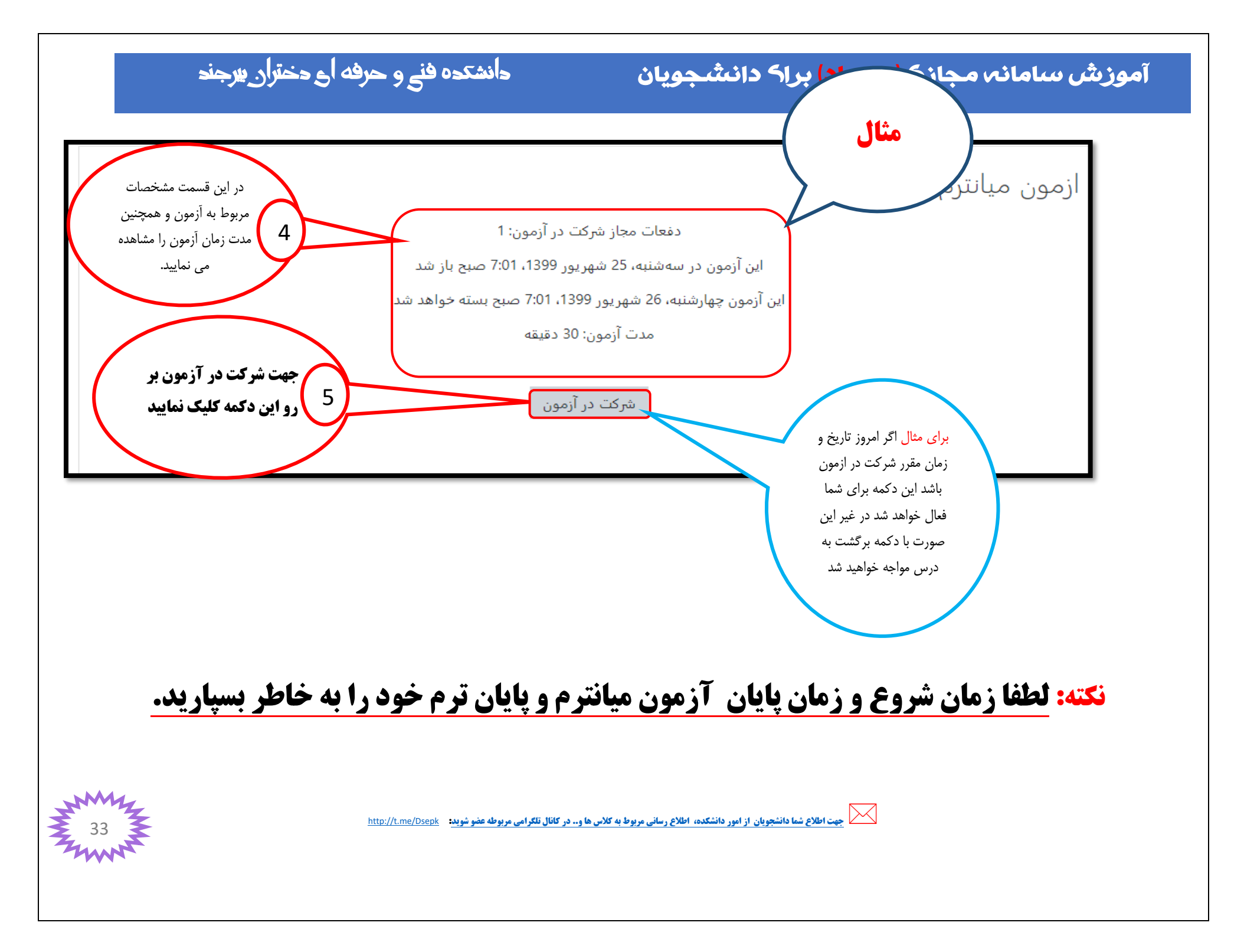

### آموزش سامانه مجاز<mark>ک (سمیاد)</mark> براک دانشجویان

# دانشکدہ فنے و حرفه اے دختران پیرجند

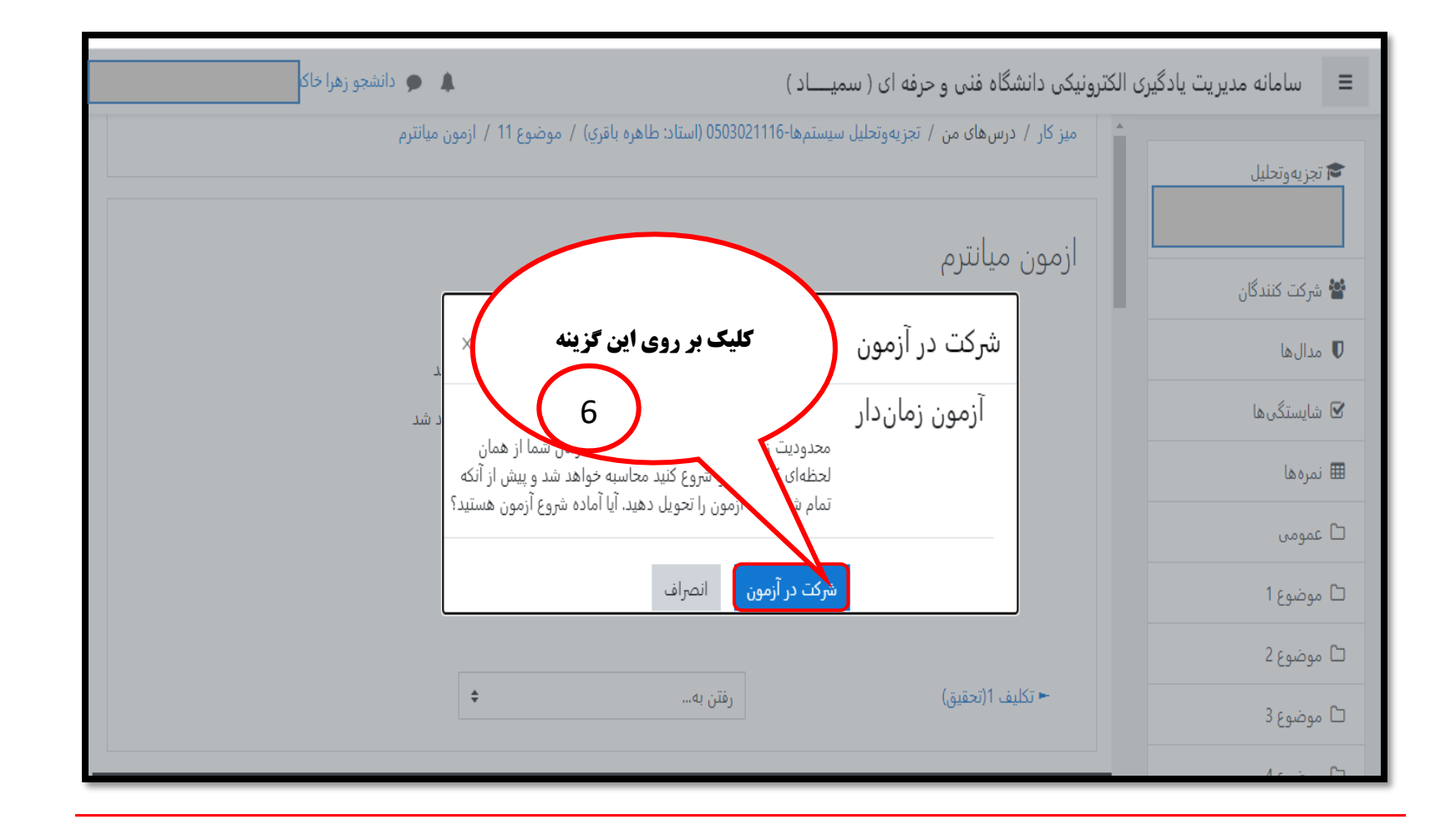

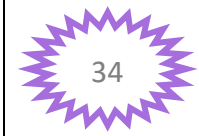

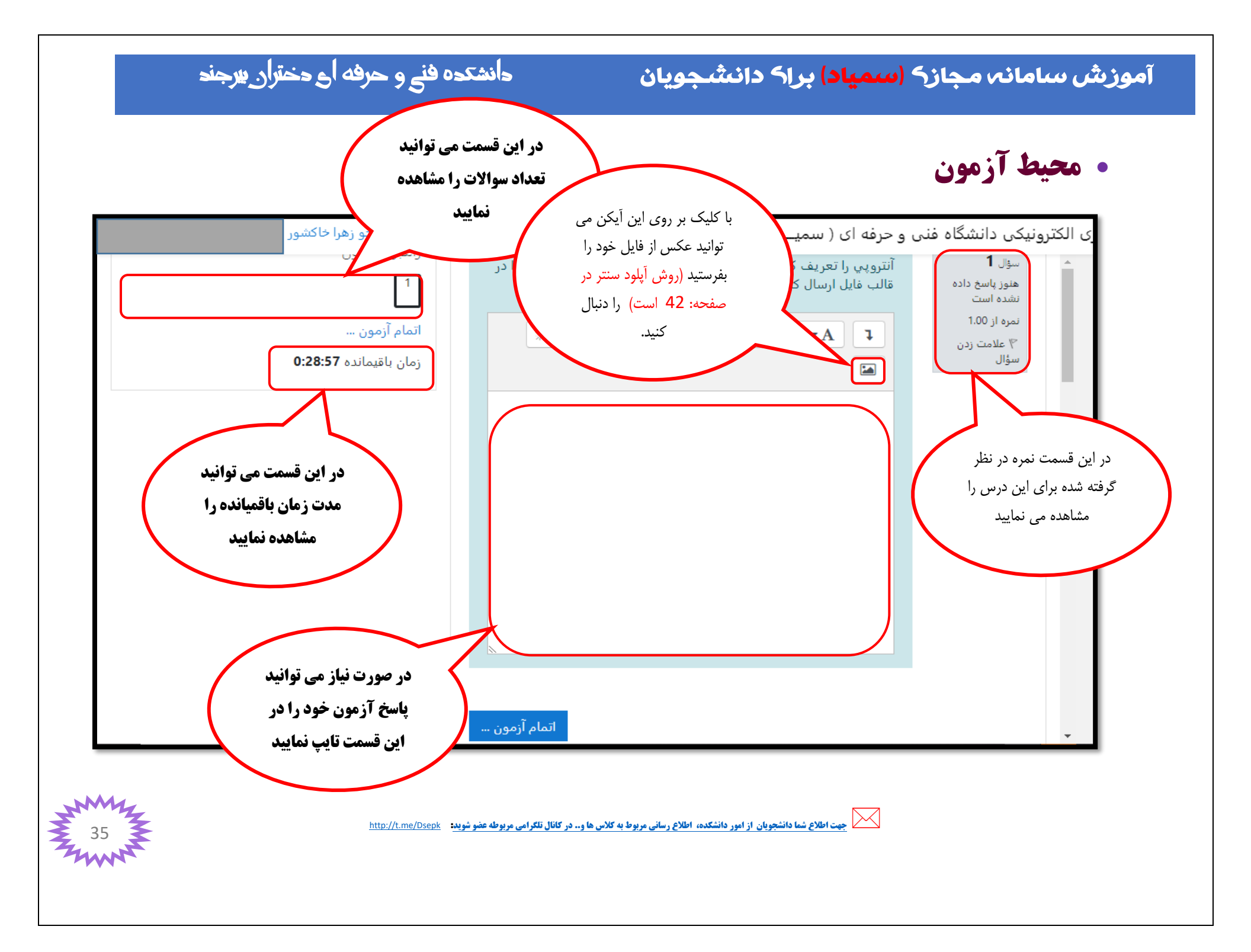

آموزش سامانه مجازه (<mark>سمیاد</mark>) براه دانشجویان

# دانشکدہ فنے و حرفه اے دختران پیرجند

بارگذاری فایل در آزمون

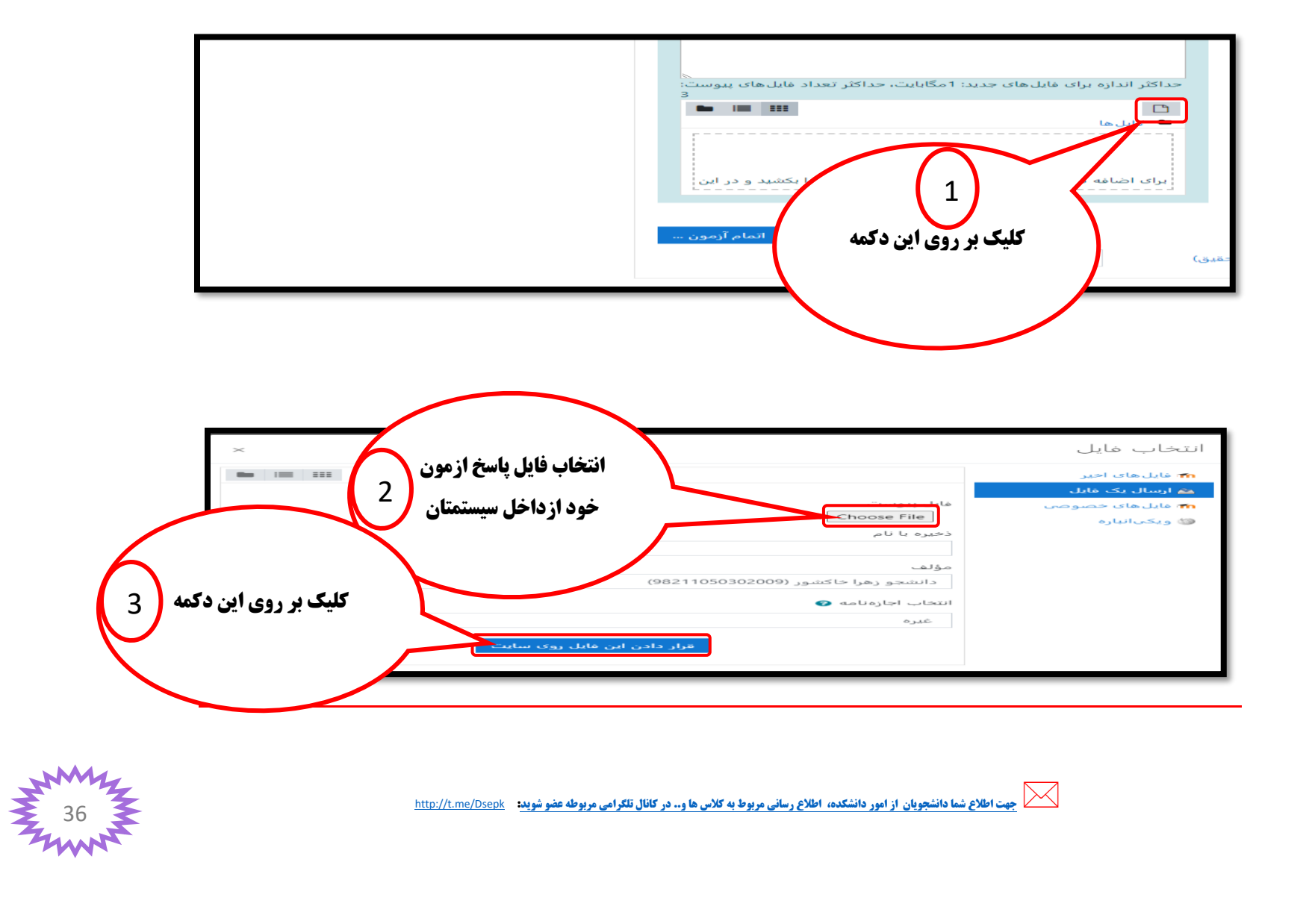

#### آموزش سامانه مجازه <mark>(سمیاد)</mark> براه دانشجویان

# نحوه تبديل فايل هاى با حجم بالا به لينك در آزمون

 همانطور که در صفحات قبلی گفته شد اگر حجم فایل هایی که در سامانه سمیاد بارگذاری می کنید بیشتر از 1 مگابایت باشد سامانه سمیاد قبول نمی کند و محدودیت ارسال فایل دارد لذا اگر فایل هایی که می خواهید در آزمون بارگذاری کنید بیشتر از 1 مگابایت باشد ابتدا باید فایل مذکور را در آپلود سنتر صفحه : 42 تبدیل به لینک کنید و سپس مراحل زیر را دنبال کنید.

| <ul> <li>دانشجو زهرا حاکشور (9821105030209)</li> <li>درسی درسی</li> <li>درسی درسی</li> <li>۱</li> <li>۱</li> <li>۲</li> <li>۲<!--</th--><th>ی الکترونیکی دانشگاه فنی و حر<br/>الله الله الله الله الله الله الله الله</th></li></ul> | ی الکترونیکی دانشگاه فنی و حر<br>الله الله الله الله الله الله الله الله |
|----------------------------------------------------------------------------------------------------|--------------------------------------------------------------------------|
|                                                                                                    | اتمام آزمون                                                              |

| M  | 4 |                   |                                                                                                    |
|----|---|-------------------|----------------------------------------------------------------------------------------------------|
| 37 | 3 | http://t.me/Dsepk | جهت اطلاع شما دانشجویان از امور دانشکده، اطلاع رسانی مربوط به کلاس ها و در کانال تلکرامی مربوطه عضو شوید: |
|    |   |                   |                                                                                                    |

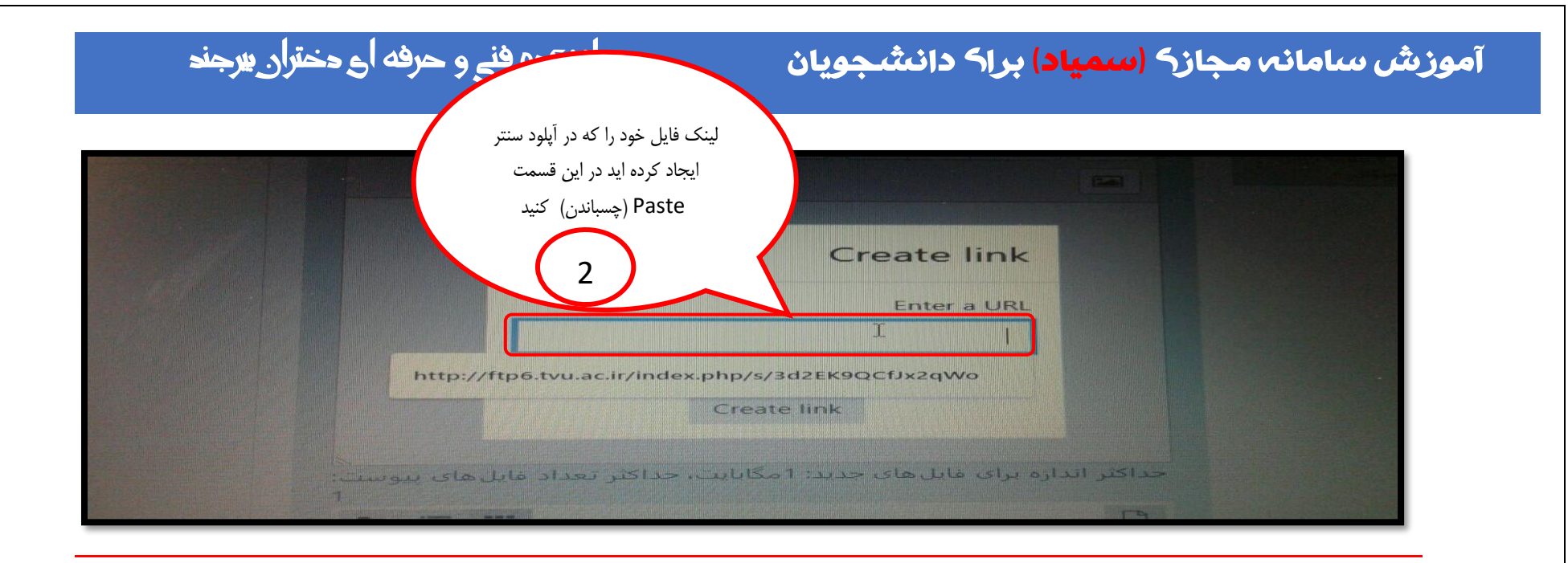

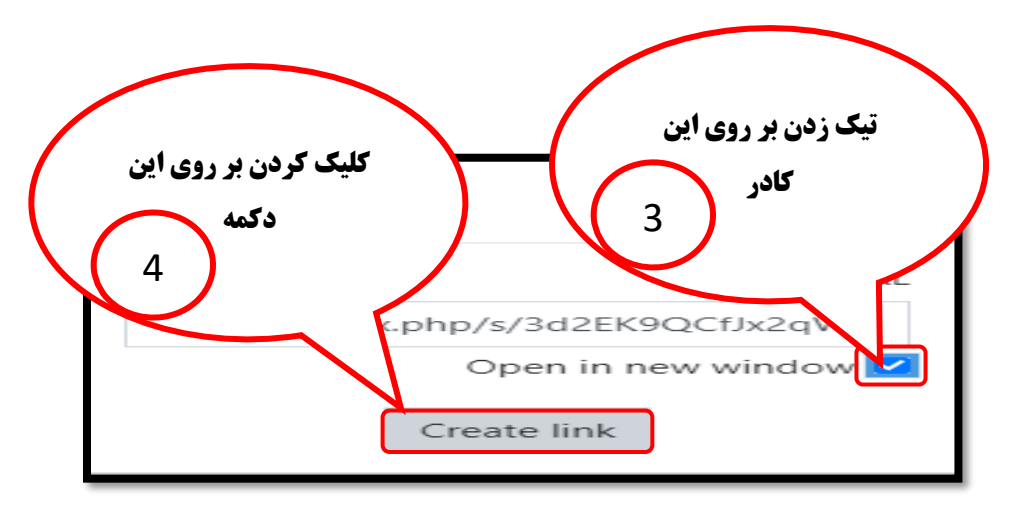

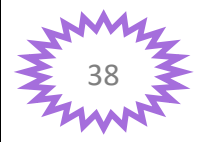

جهت اطلاع شما دانشجویان از امور دانشگده، اطلاع رسانی مربوط به کلاس ها و.. در کانال تلگرامی مربوطه عضو شوید: مالاز ا

#### آموزش سامانه مجازه (<mark>سمیاد</mark>) براه دانشجویان

# دانشکده فنے و حرفه اے دختران پیرجند

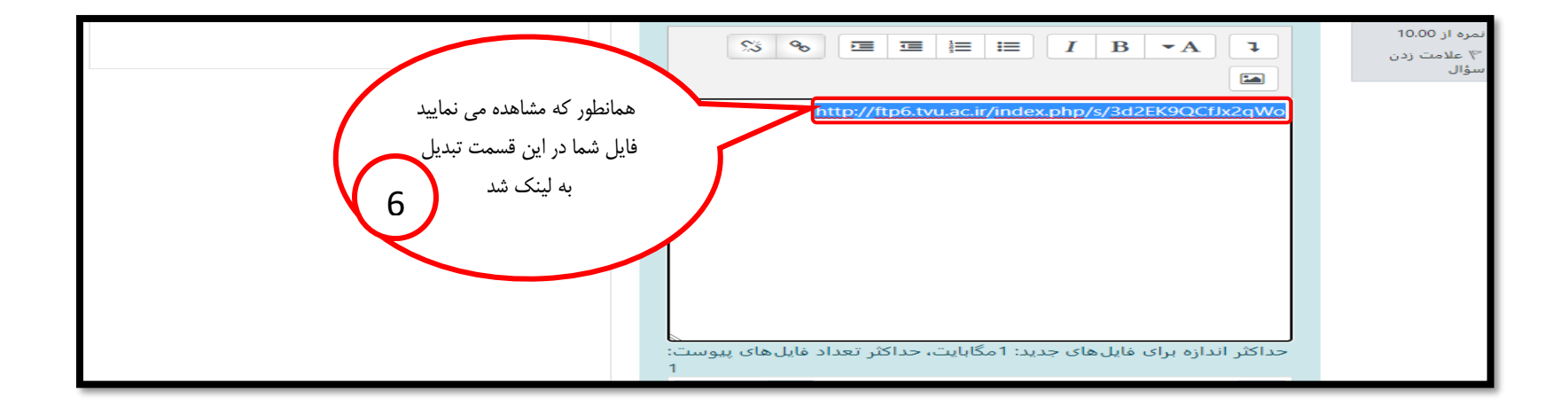

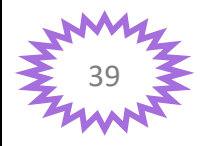

جهت اطلاع شما دانشجویان از امور دانشکده، اطلاع رسانی مربوط به کلاس ها و.. در کانال تلگرامی مربوطه عضو شوید: مار

آموزش سامانه مجازه (سمیاد) براه دانشجویان

# دانشکده فنے و حرفه اے دختران بیرجند

### 14- نحوه خاتمه دادن به آزمون

| کلیک بر روی این دکمه<br>1                                                                                  | جداکتر اندازه برای فایل های جدید: ۱ مگایایت، حداکثر تعداد فایل های بیوست:<br>ع حداکثر اندازه برای فایل های جدید: ۱ مگایایت، حداکثر تعداد فایل های بیوست:<br>ع مایل ها<br>برای اضافه کردن فایل، می توانید فایل های مورد نظر را بکشید و در این<br>ایرای اضافه کردن فایل، می توانید فایل های مورد نظر را بکشید و در این<br>ع می می توانید فایل های مورد نظر را بکشید و در این<br>ع می می توانید فایل های مورد نظر را بکشید و در این |
|----------------------------------------------------------------------------------------------------|----------------------------------------------------------------------------------------------------|
| ر <b>اهنما:</b> اگر هنوز مایل به<br>ادامه آزمون و بازگشت به<br>آزمون هستید بر روی این<br>گزینه کلیک نمایید | کلیک بر روی این ذکمه<br>وضعیت<br>پاسخ دخیره شده<br>پاسخ دخیره شده<br>درمان باقیمانده آدمون<br>نرمان باقیمانده 16:050 میچ باید پاسخ های خود را ثبت<br>نیت همه پاسخ ها و اتمام آرمون<br>نیت همه پاسخ ها و اتمام آرمون                                                                                                    |

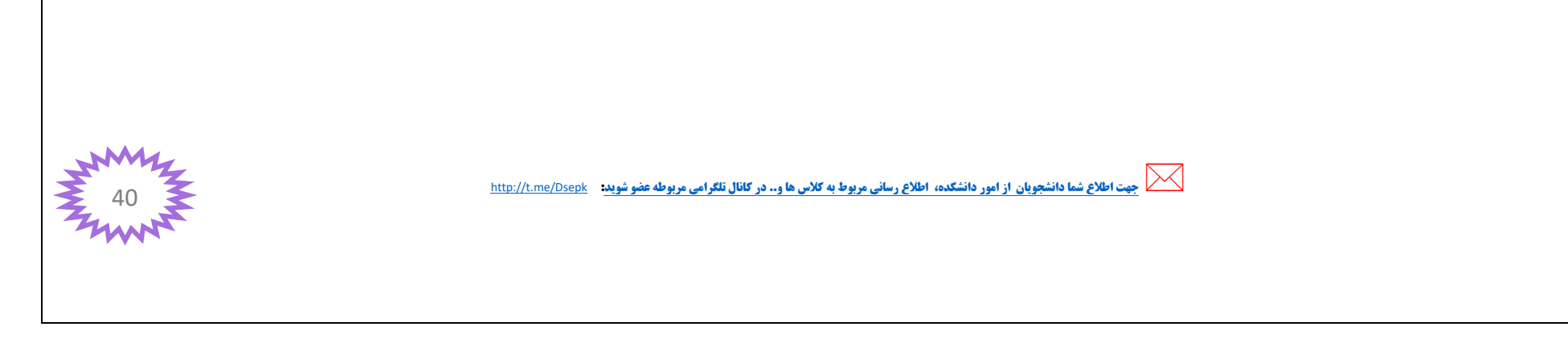

### آموزش سامانہ مجازہ (<mark>سمیاد</mark>) براہ دانشجویان

# دانشکده فنے و حرفه ای دختران پیرجند

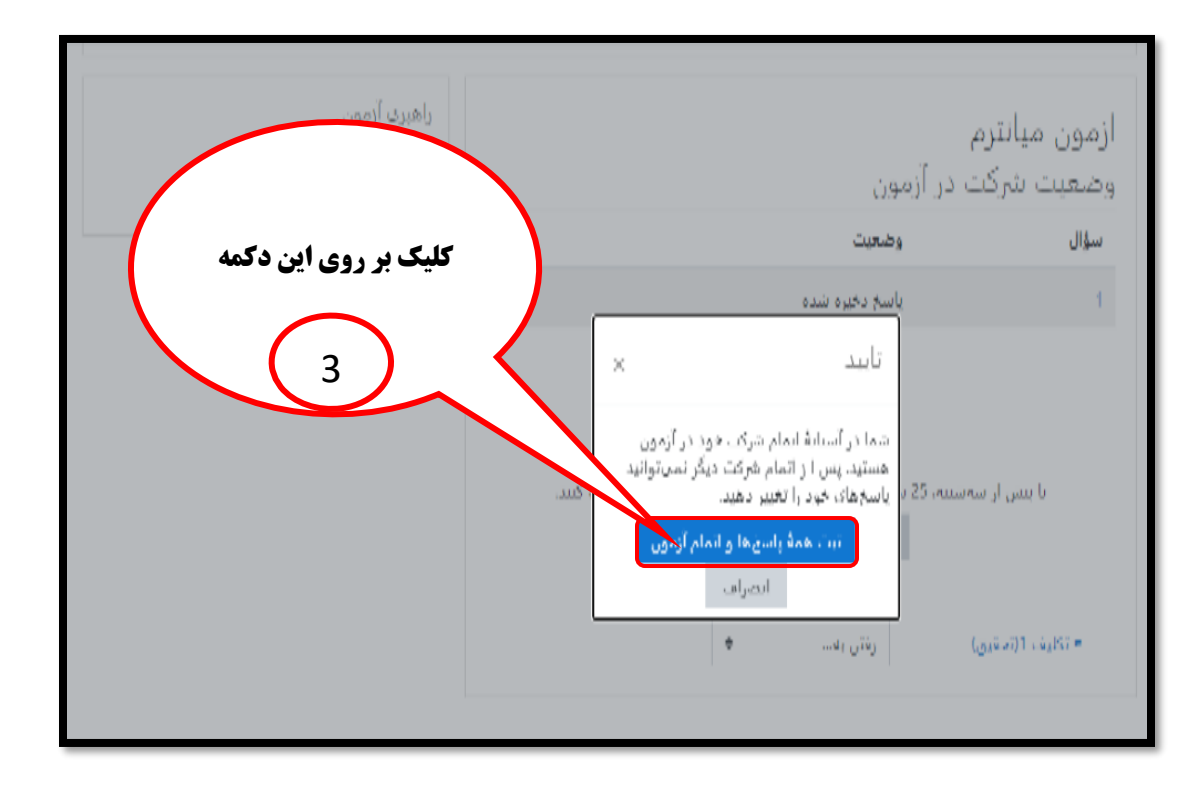

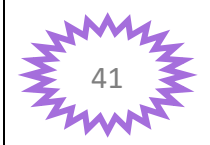

م جهت اطلاع شما دانشجویان از امور دانشکده، اطلاع رسانی مربوط به کلاس ها و.. در کانال تلکرامی مربوطه عضو شوید: م

#### آموزش سامانه مجازہ (<mark>سمیاد</mark>) براہ دانشجویان

## دانشکده فنے و حرفه ای دختران بیرجند

آيلود سنتر سمياد

- **•** پورتال آپلود سنتر صفحه ای است که در این صفحه فایل های با حجم بالا را تبدیل به لینک می نماییم .
- همانطور که در صفحات قبلی گفته شد اگر حجم فایل هایی که در سامانه سمیاد بارگذاری می کنید بیشتر از 1 مگابایت باشد سامانه سمیاد قبول نمی کند
   و محدودیت ارسال فایل دارد لذا اگر فایل هایی که می خواهید در امتحان بارگذاری کنید و برای استاد مورد نظر ارسال کنید و یا تکالیفی که حجم آن ها
   بیشتر از 1 مگابایت باشد باید در آپلود سنتر تبدیل به لینک کنید برای این کار مراحل گفته شده را طبق تصویر زیر دنبال کنید.

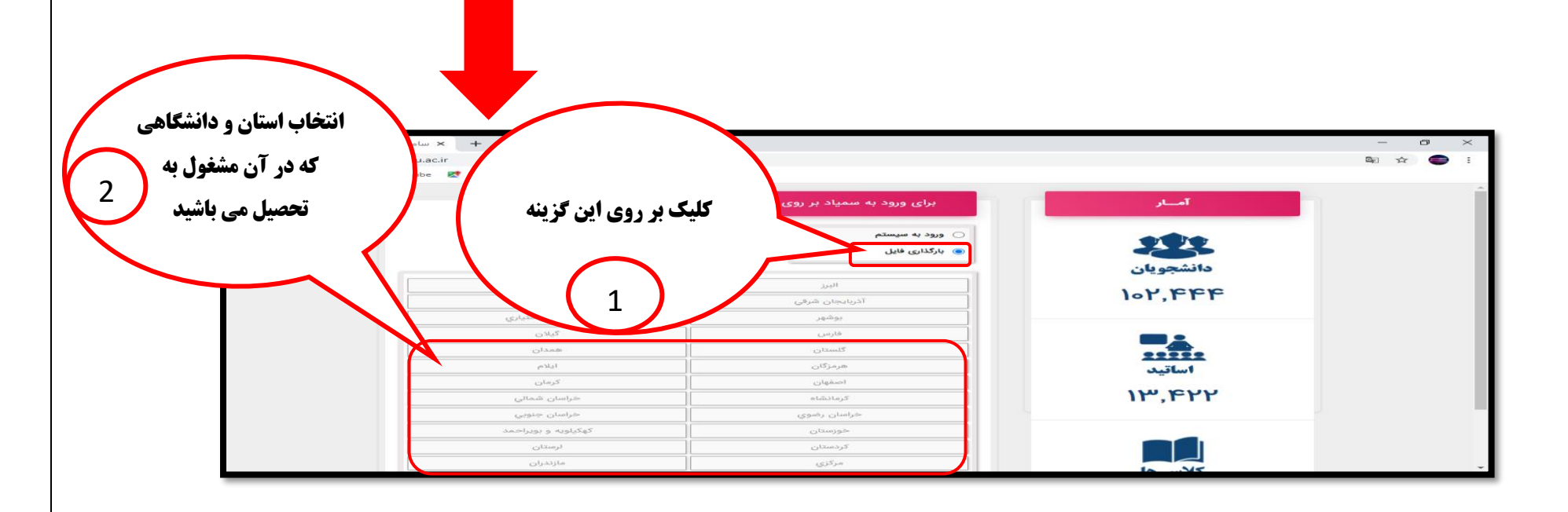

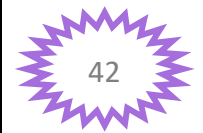

می المان می المان المان المان المان المان المان المان المان المان المان المان المان المان المان المان المان الم

# دانشکده فنے و حرفه اے دختران پیرجند

#### آموزش سامانه مجازه <mark>(سمیاد</mark>) براه دانشجویان

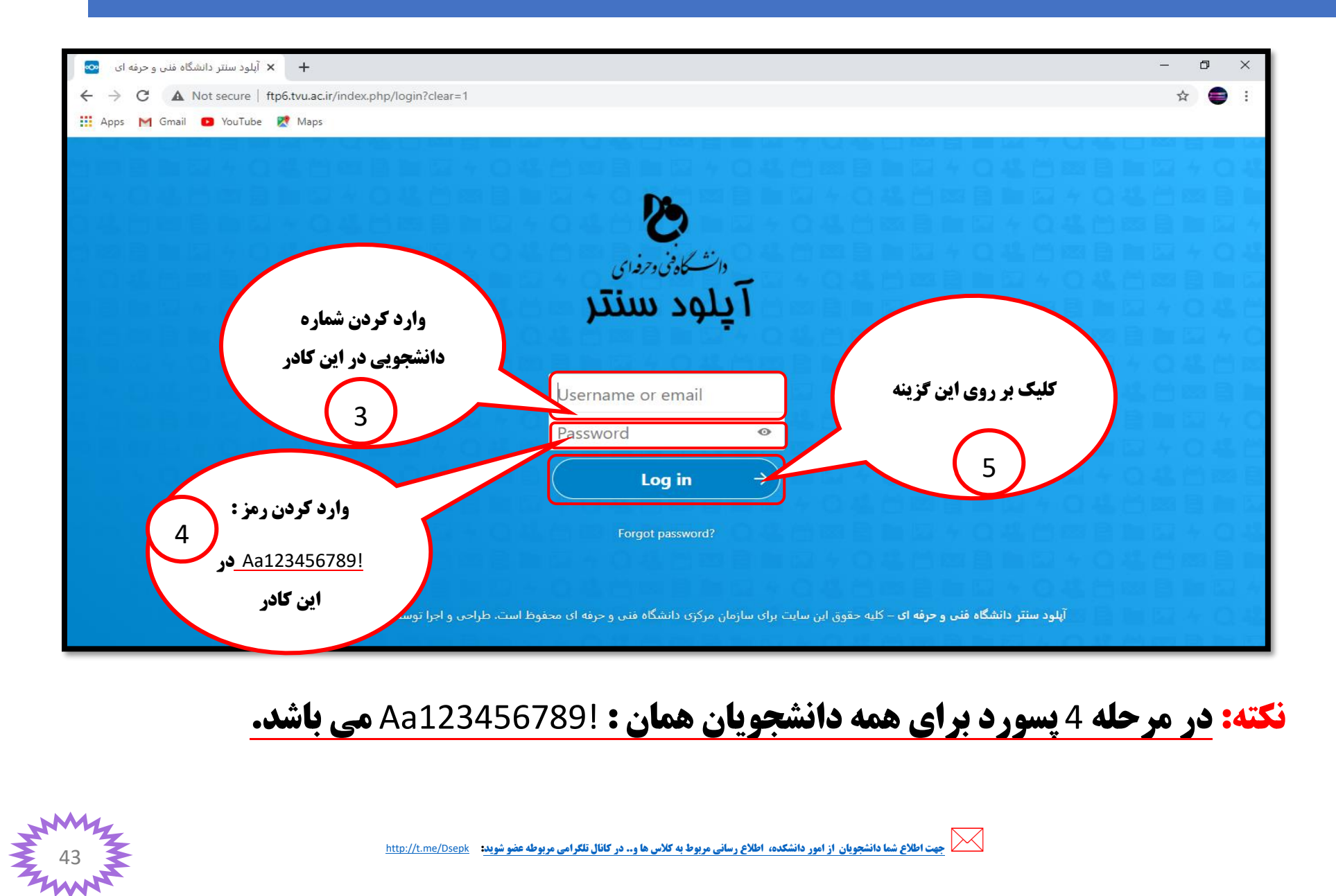

| کلیک د روی ادن                                                              | ~ / /3                                                                                                    |                             | •       |        |              |
|-----------------------------------------------------------------------------|----------------------------------------------------------------------------------------------------|-----------------------------|---------|--------|--------------|
|                                                                             | ت کام خدم و حرفه ای - Files - با عنه و حرفه ای - Files - Files - با عنه و حرفه ای - Files - Files - با معنی و حرفه ای - با معنی و حرفه در س<br>جاد پوشه در س | ا جهت                       |         | a. •   |              |
| <ul> <li>Recent</li> <li>Favorites</li> <li>Shares</li> <li>Tags</li> </ul> | خود بر روی این<br>کلیک نمایید<br>New fold<br>New test document<br>New test document<br>New test document<br>New test document                                | مورد نظ<br>گزین<br>Recontly | edited. |        |              |
|                                                                             |                                                                                                    |                             |         | Size   | 3 months ago |
| <ul> <li>Deleted files</li> <li>16.7 MB of 140 MB used</li> </ul>           | Photos                                                                                                    | ~                           |         | 5.4 MB | 3 months ago |

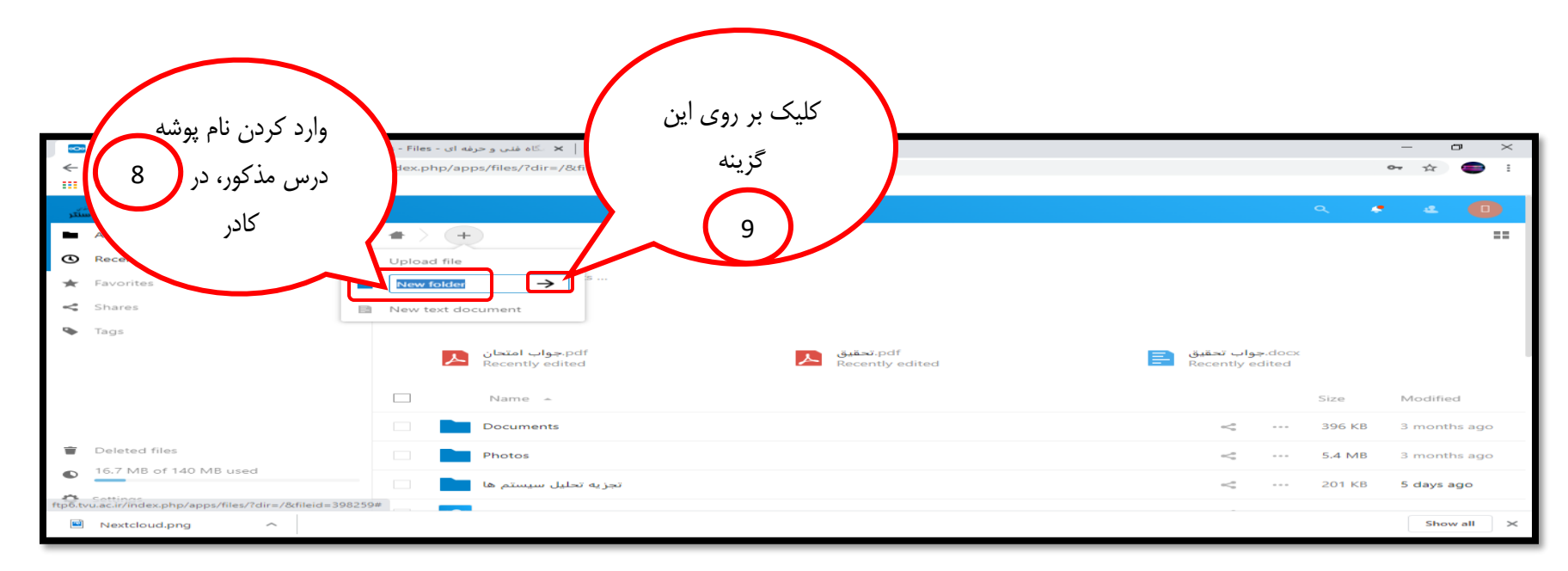

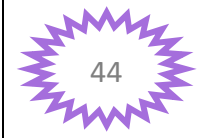

جهت اطلاع شما دانشجویان از امور دانشکده، اطلاع رسانی مربوط به کلاس ها و.. در کانال تلکرامی مربوطه عضو شوید: مرار المراح المراح المراح المراح المراح المراح المراح المراح المراح المراح المراح المراح المراح المراح المراح المراح المراح المراح المراح المراح المراح المراح المراح المراح المراح المراح المراح المراح المراح المراح المراح المراح المراح المراح المراح الم

| دختران بيرجند                                                                  | دانشکدہ فنے و حرفہ اع                                                          | رک ( <mark>سمیاد)</mark> براک دانشجویان | نه مجاز         | موزش ساما                     |
|--------------------------------------------------------------------------------|--------------------------------------------------------------------------------|-----------------------------------------|-----------------|-------------------------------|
| کلیک بر روی<br>پوشه درس، ایجاد                                                 | - Files - Ul adjur a und all: X   +<br>lex.php/apps/files/?dir=/&fileid=398259 |                                         | حر              |                               |
| شدہ جعم 🗢                                                                      | Documents                                                                      | ~                                       | Size<br>396 KB  | Modified<br>3 months ago      |
| -< Share<br>Tage                                                               | تحزیه و تعلیل سیستم ها                                                         | 4                                       | 5.4 MB<br>о кв  | 3 months ago<br>2 minutes ago |
| 10                                                                             | Nexteleud.png     Nexteleud.intro.mp4                                          | ~                                       | 49 КВ<br>3.8 МВ | 3 months ago<br>3 months ago  |
| Deleted files                                                                  | Nextcloud Manual.pdf     Readme.md                                             | ~                                       | 6.6 MB          | 3 months ago                  |
| 16.6 MB of 140 MB used  topGruu.ac.ir/mdex.php/apps/files/?dir=/&fileid=398255 | petf                                                                           | Shared گھ                               | 326 KB          | 12 days ago                   |
| Nextcloud.png                                                                  |                                                                                |                                         |                 | Show all 🔀                    |

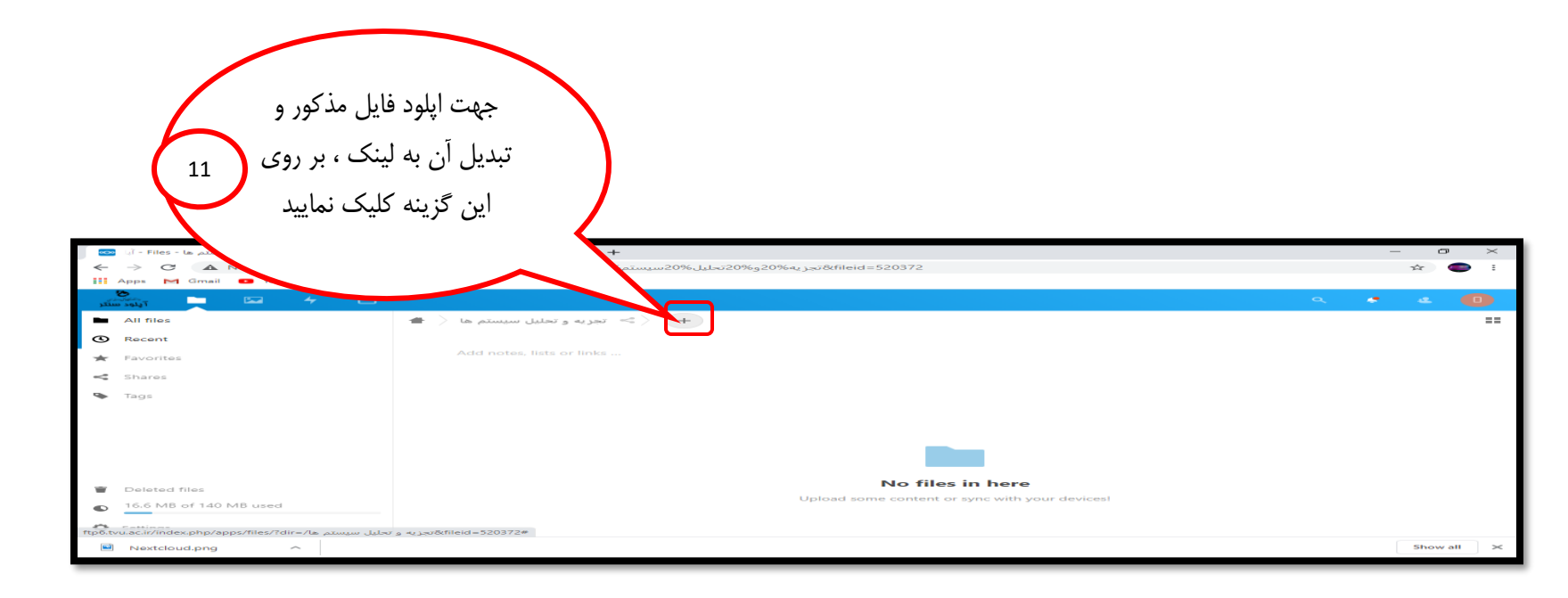

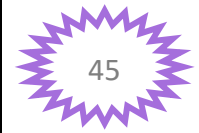

جهت اطلاع شما دانشجویان از امور دانشکده، اطلاع رسانی مربوط به کلاس ها و.. در کانال تلکرامی مربوطه عضو شوید: 🔹 http://t.me/Dsepk

| ک بر روی این گزینه                                                                                                    | با كلي                                                                                                    | - 0 ×                                        |
|----------------------------------------------------------------------------------------------------|----------------------------------------------------------------------------------------------------|----------------------------------------------|
| ، مورد نظر خود را از م <sub>12</sub>                                                                                         | فايل /files/?dir=/ها20% سيستم20% ها/20% فايل                                                                                                    | ☆ <b>●</b> :                                 |
| سيستمتان انتخاب كرده                                                                                                    | + <> سربه داخل د                                                                                                    |                                              |
|                                                                                                    | Add notes, lists or lil New folder                                                                                                    |                                              |
| <ul> <li>Sha</li> <li>Tags</li> </ul>                                                                                        | New text document                                                                                                    |                                              |
|                                                                                                    |                                                                                                    |                                              |
| Deleted files                                                                                                    | No files in here                                                                                                    |                                              |
| 16.6 MB of 140 MB used                                                                                                    | Upload some content or sync with your devices!                                                                                                    |                                              |
| ittp6.tvu.ac.ir/index.php/apps/files/?dir=/العبير المرابع                                                                    | تخبریه و تحلیل س<br>تا الانجریه و تحلیل س                                                                                                    | Show all 🔀                                   |
|                                                                                                    | <b>دینه د</b><br>اینترنت شما دارد.                                                                                                    |                                              |
| I - Files - La palazzar Jalar a tujar H     Al Files     Al Files     Al Files     Al Files     Al Files     Starss     Tags | کیلیک بر روی این گزینه<br>کلیک بر روی این گزینه<br>کلیک بر روی این گزینه<br>کلیک بر روی این گزینه<br>کلیک بر روی این گزینه<br>کلیک بر روی این گزینه<br>کلیک بر روی این گزینه<br>کلیک بر روی این گزینه<br>کلیک بر روی این گزینه | Size Modified<br>111 KB 6 days ago<br>111 KB |

# دانشکده فنے و حرفه اے دختران بیرجند

### آموزش سامانہ مجازہ (<mark>سمیاد</mark>) براہ دانشجویان

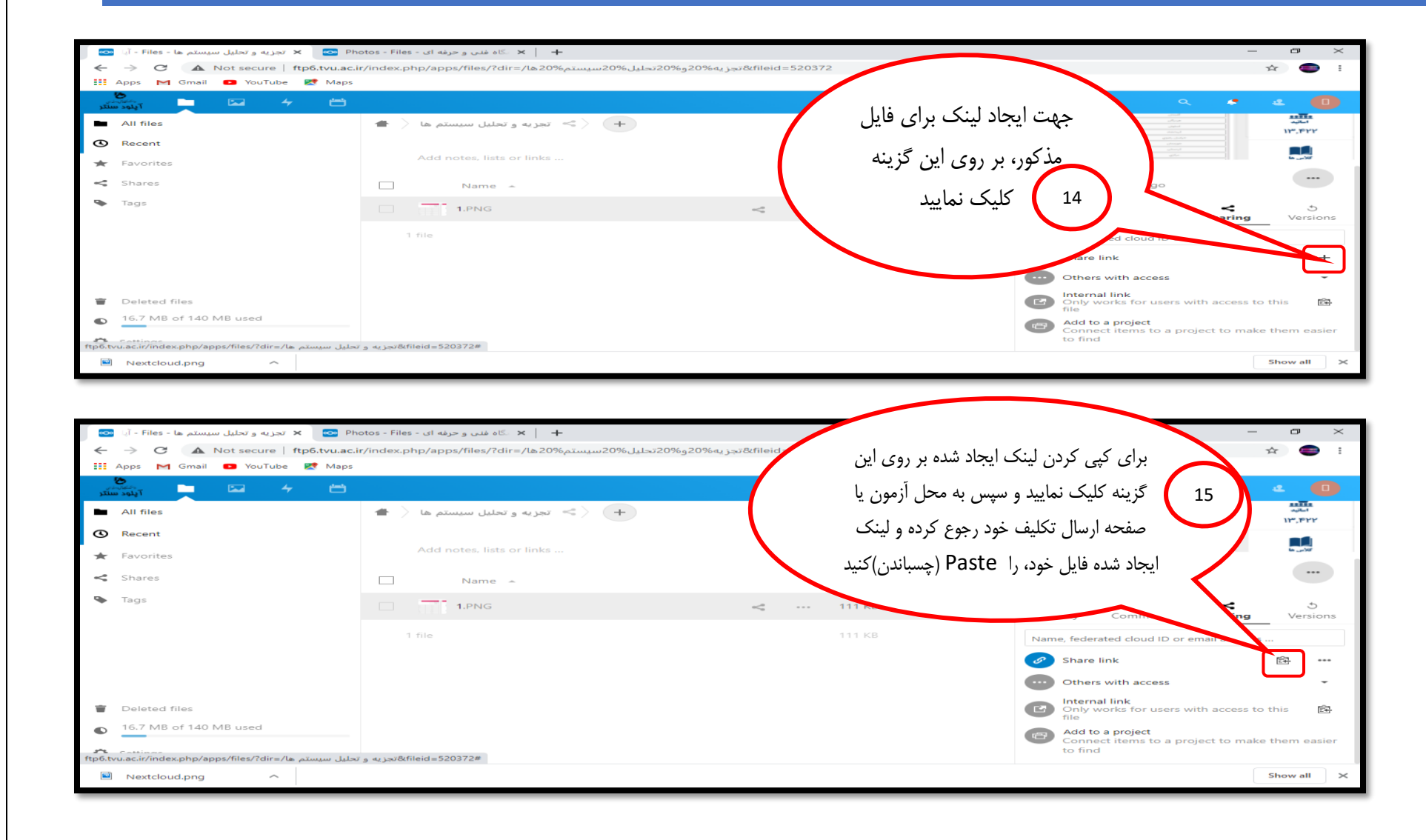

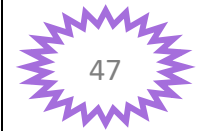

. جهت اطلاع شما دانشجویان از امور دانشکده، اطلاع رسانی مربوط به کلاس ها و.. در کانال تلگرامی مربوطه عضو شوید: م

# آموزش سامانه مجازه (سمیاد) براه دانشجویان

# دانشکدہ فنے و حرفه اے دختران بیرجند

| Apps 1                                                                                                    |                                                                                                    | E 🛧                                     |
|----------------------------------------------------------------------------------------------------|----------------------------------------------------------------------------------------------------|-----------------------------------------|
| نشجو زهرا خاکشور (98211050302009)                                                                                                    | مانه مدیریت یادگیری الکترونیکی دانشگاه فنی و حرفه ای ( سمیـــاد )                                                                                                    | .لس ≡                                   |
| شخصیسازی این صفحه                                                                                                    |                                                                                                    | 🐿 میز کار                               |
| گاەشمار فعالیتھا                                                                                                    | اصلی سایت<br>دربیج های اخبرا مراجعهشده                                                                                                    | 希 صفحهٔ                                 |
| - 1 <u>=</u>                                                                                                    |                                                                                                    | 🛗 تقویم                                 |
|                                                                                                    | ی شخصی                                                                                                    | 🗅 فایل هاه                              |
| مهلت هیچ فعالیتی نزدیک نیست                                                                                                    | گاه نرمافزارهای<br>پی-Miscellaneous<br>پی-20002010 (استاد: آزمایشگاه نرمافزارهای گرافیکپ-200300 (استاد:                                                                                                    | م درس ها<br>آزمایش<br>گرافیک<br>(استاد: |
| فایل های خصوصی                                                                                                    | یتحلیل<br>مها-1050302111<br>: طاهره باقري) نمای کلی درس                                                                                                    | حزيهو 🗲 سيستم<br>سيستم<br>(استاد:       |
| فایلی موجود نیست<br>مدیریت فایل های خصوصی                                                                                                    | دگی (احلاق<br>ی)-100000 (استاد:<br>ب سادات<br>~ م                                                                                                    | آیین زن<br>کاربرد؟<br>صالحه             |
| مر با عالمي دونس نموزيه ونقلاني من المراجع ونقلان مر المراجع ونقلان مر المراجع ونقلان مر المراجع ونقلان مر الم<br>ح → ○ ■ ■ Imst6tvuacch/course/<br>III Apps Pet Gmail ■ YouTube ■ Ma<br>III Apps Pet Gmail ■ YouTube | <ul> <li> <ul> <li></li></ul></li></ul>                                                                                                    |                                         |
| کلیک بر روی گزینه ورود به کلاس<br>درس مذکور                                                                                                    | لاستاذا وتلفره الرق)<br>الاستاذا وتلفره الرقال<br>الاستاذا وتلفره الرقال<br>الاستاذا وتلفره الرقال<br>الاستاذا وتلفره الرقال<br>الاستاذا وتلفره الرقال<br>الاستاذا وتلفره الرقال<br>الاستاذا وتلفره الرقال<br>الاستاذا وتلفره الرقال<br>الاستاذا وتلفره الرقال<br>الاستاذا وتلفره الرقال<br>الاستاذا وتلفره الرقال<br>الاستاذا وتلفره المرقال<br>الاستاذا وتلفره المرقال<br>الاستاذا وتلفره المرقال<br>الاستاذا وتلفره المرقال<br>الاستاذا وتلفره المرقال<br>المرقال<br>الاستاذا وتلفر<br>المرقال<br>الاستاذا وتلفره المرقال<br>المرقال<br>المرقال<br>الاستاذا وتلفر<br>الالاستاذا وتلفر<br>الاستاذا وتلفر<br>الاستاذا وتلفر<br>المرقال<br>الاستاذا وتلفر<br>المرقال<br>المرقال<br>المرقال<br>الاستاذا وتلفر<br>المرقال<br>المرقال<br>المرمال<br>المرمال<br>المرمال<br>المرمال<br>المرمال<br>المرمال<br>المرمال<br>المرمال<br>المرمال<br>المرمال<br>المرمال<br>المرمال<br>المرمال<br>المرمال<br>المرمال<br>المرمال<br>المرمم المرمالممرمالممم<br>الممرمال<br>الممرممالممرم<br>الممالممالممممالمممال |                                         |
| کلیک بر روی گزینه ورود به کلاس<br>درس مذکور                                                                                                    | سر کار / درسهای من / تجربه وتعلیل سیستمها-201100000 (استاد: ماهر باغری)           ۳ میتان کانگر (استاد: ماهر باغری)           ۳ میتان کانگر (استاد: ماهر باغری)           ۳ میتان کانگر (استاد: ماهر باغری)           ۳ میتان کانگر (استاد: ماهر باغری)           ۳ میتان کانگر (استاد: ماهر باغری)           ۳ میتان کانگر (استاد: ماهر باغری)           ۳ میتان کانگر (استاد: ماهر باغری)           ۳ موضوع ۲           ۳ موضوع ۲           ۳ موضوع ۲           ۳ موضوع ۲           ۳ موضوع ۲           ۳ موضوع ۲           ۳ موضوع ۲                                                                                                    |                                         |

#### آموزش سامانه مجاز**ک (سمیاد) براک دانشجویان**

# دانشکده فنے و حرفه اے دختران پیرجند

| د به کلاس درس تجزیه و تحلیل 🚥 🦍 🛛 ورود به کلاس درس تجزیه و تحلیل 🚥 | + × eu                                                                                                    | - 0 ×                                                                                                    |
|--------------------------------------------------------------------|----------------------------------------------------------------------------------------------------|----------------------------------------------------------------------------------------------------|
| ← → C                                                              | 2838                                                                                                    | 🔤 🏠 🥽 E                                                                                                    |
| 👯 Apps M Gmail 💽 YouTube Ҟ Maps                                    |                                                                                                    |                                                                                                    |
| 🔹 🔘 دانشجو زهرا خاکشور (98211050302009) 🗭                          | ی الکترونیکی دانشگاه فنی و حرفه ای ( سمیـــاد )                                                                                                    | 🗴 ≡ سامانه مدیریت یادگیر                                                                                                    |
| کلیک بر روی این گزینه                                              | میز کار / درسهای من / تجزیهوتحلیل سیستمها-300000 (استاد: طاهره باقري) / عمومی<br>/ ورود به کلاس درس تجزیه و تحلیل سیستم ها- طاهره باقري -503021116<br>ورود به کلاس درس تجزیه و تحلیل سیستم هر<br>ورود به کلاس درس تجزیه و تحلیل سیستم هر<br>مرکلاس<br>/http://su1.parsvlp.ir/rx044tciks6w<br>More Meeting Detail<br>/http://su1.parsvlp.ir/rx044tciks6w<br>زمان شوع کلاس<br>یکشنبه، 30 شهریور 11:91 عصر<br>زمان پایان کلاس<br>ssign roles (ییوستن به کلاس) | <ul> <li>تجزیه وتحلیل<br/>سیستمها 1000000 (استاد: طاهره باقری)<br/>شرکت کنندگان</li> <li>مدالها</li> <li>مدالها</li> <li>مدالها</li> <li>مدالها</li> <li>مدالها</li> <li>موضوع 1</li> <li>موضوع 4</li> <li>موضوع 4</li> <li>موضوع 4</li> </ul> |
| Nextcloud.png                                                      |                                                                                                    | Show all X                                                                                                    |

**توجه:** دانشجویان عزیز لطفا ساعات شروع کلاس های خود(طبق برنامه انتخاب واحد در سایت ناد) را بخاطر بسپارید و در اسرع وقت در کلاس حاضر شوید.

جهت اطلاع شما دانشجویان از امور دانشگده، اطلاع رسانی مربوط به کلاس ها و.. در کانال تلگرامی مربوطه عضو شوید: مربوطه الله مربوطه عضو شوید:

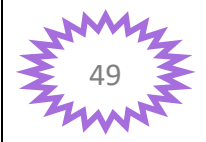

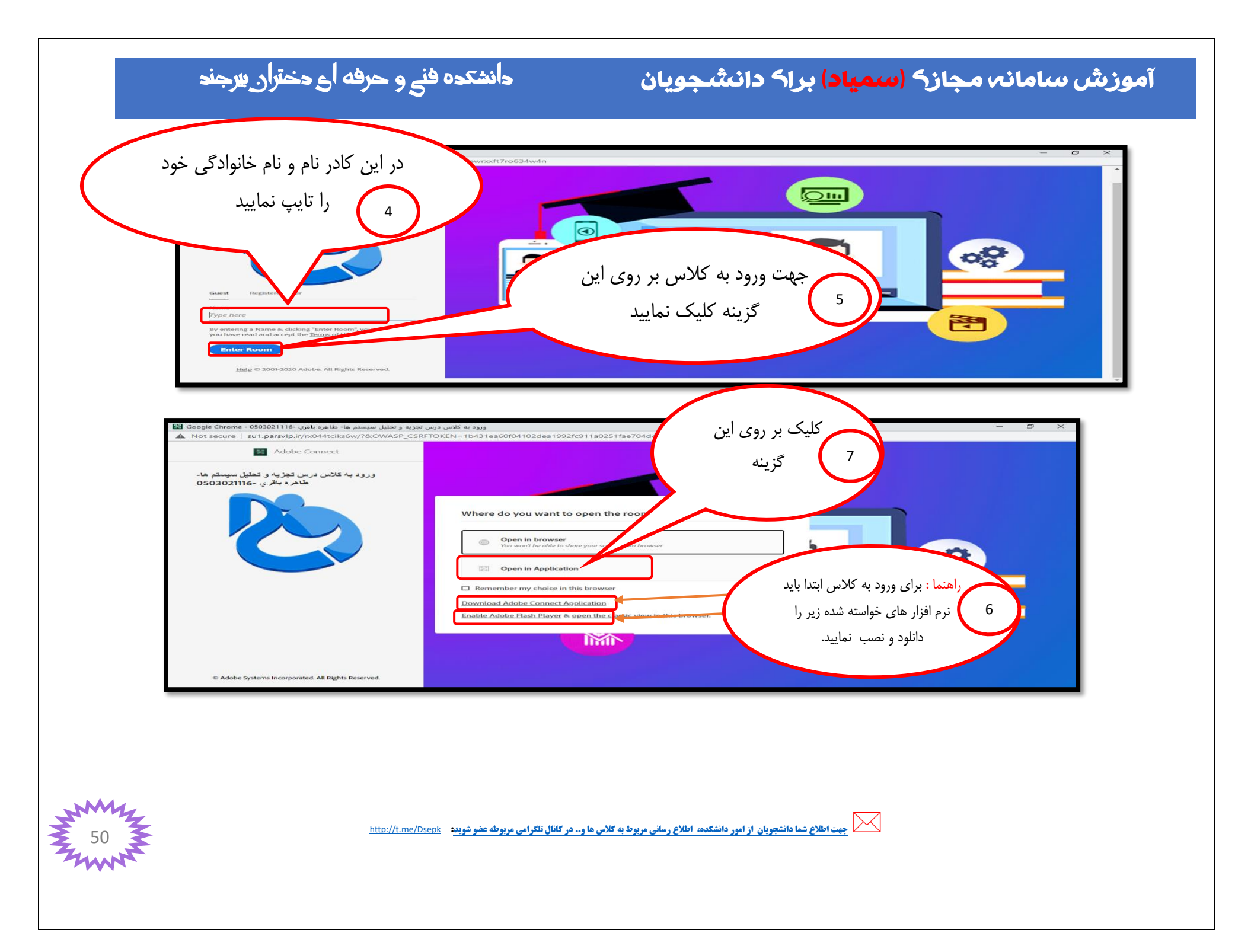

# دانشکدہ فنے و حرفه اے دختران پیرجند

### آموزش سامانہ مجازہ (<mark>سمیاد</mark>) براہ دانشجویان

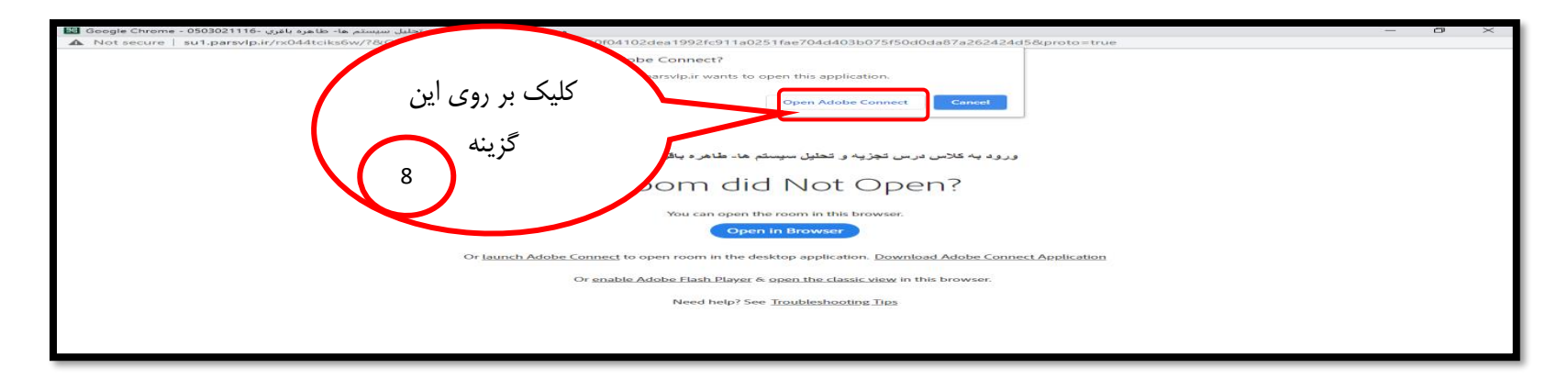

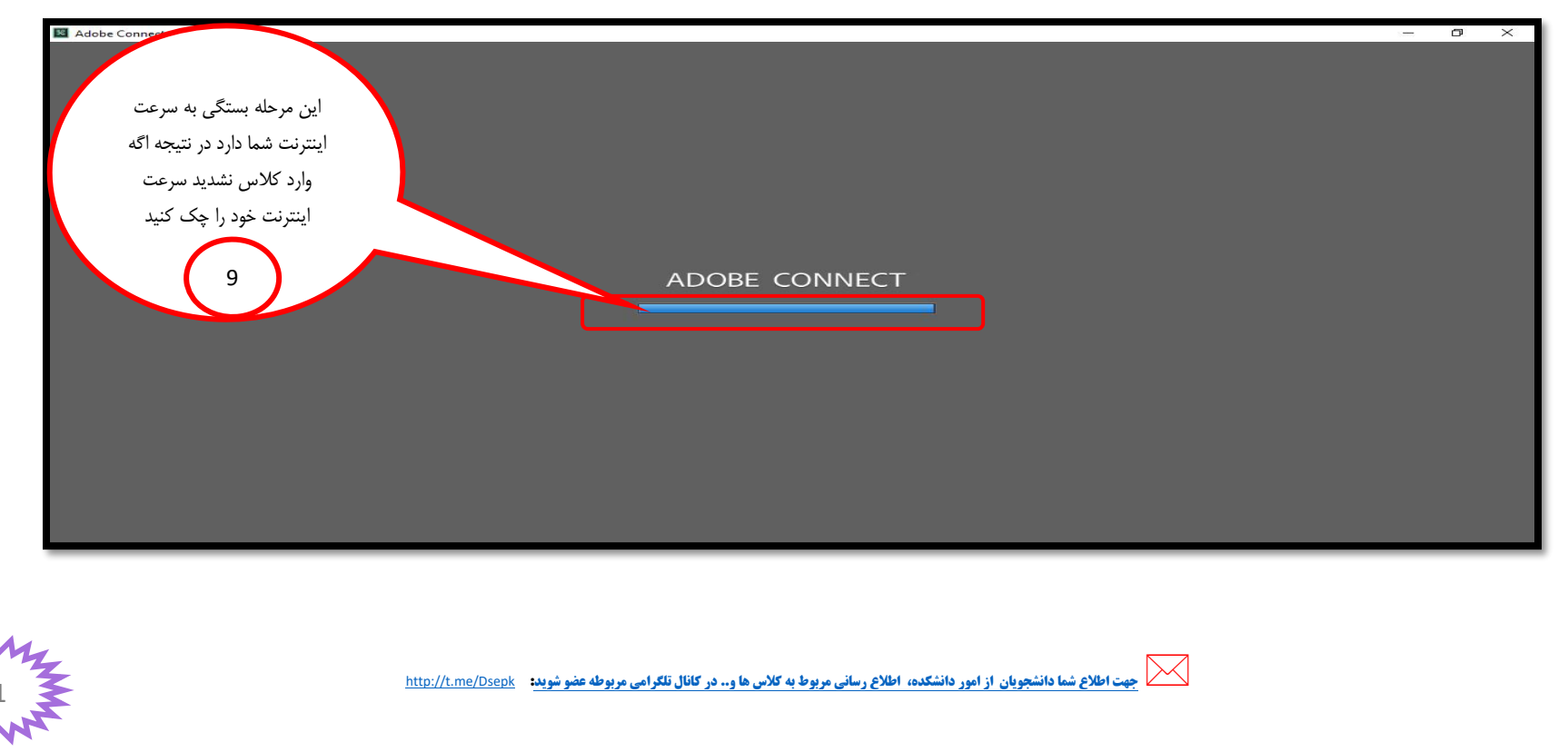

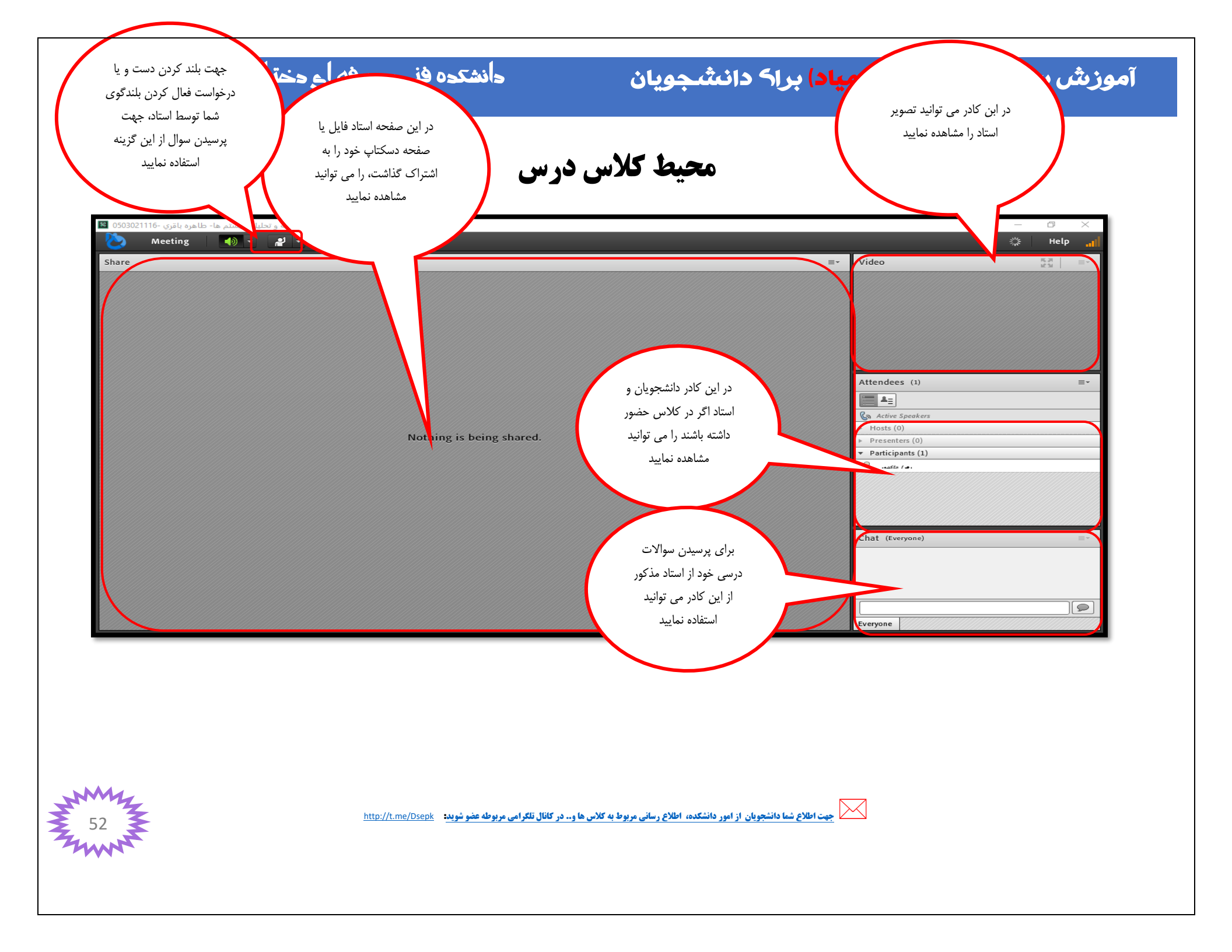

#### آموزش سامانه مجازه (<mark>سمیاد</mark>) براه دانشجویان

ورود به کلاس با گوشی

شما دانشجویان عزیز با استفاده از نرم افزار هایی مانند **: "بازار**" و "play store" و... می توانید برای ورود به کلاس با گوشی افزونه ای را به اسم ( Adobe connect ) " نسخه اندروید" مانند عکس زیر دانلود و نصب کنید تا بتوانید وارد کلاس شوید.

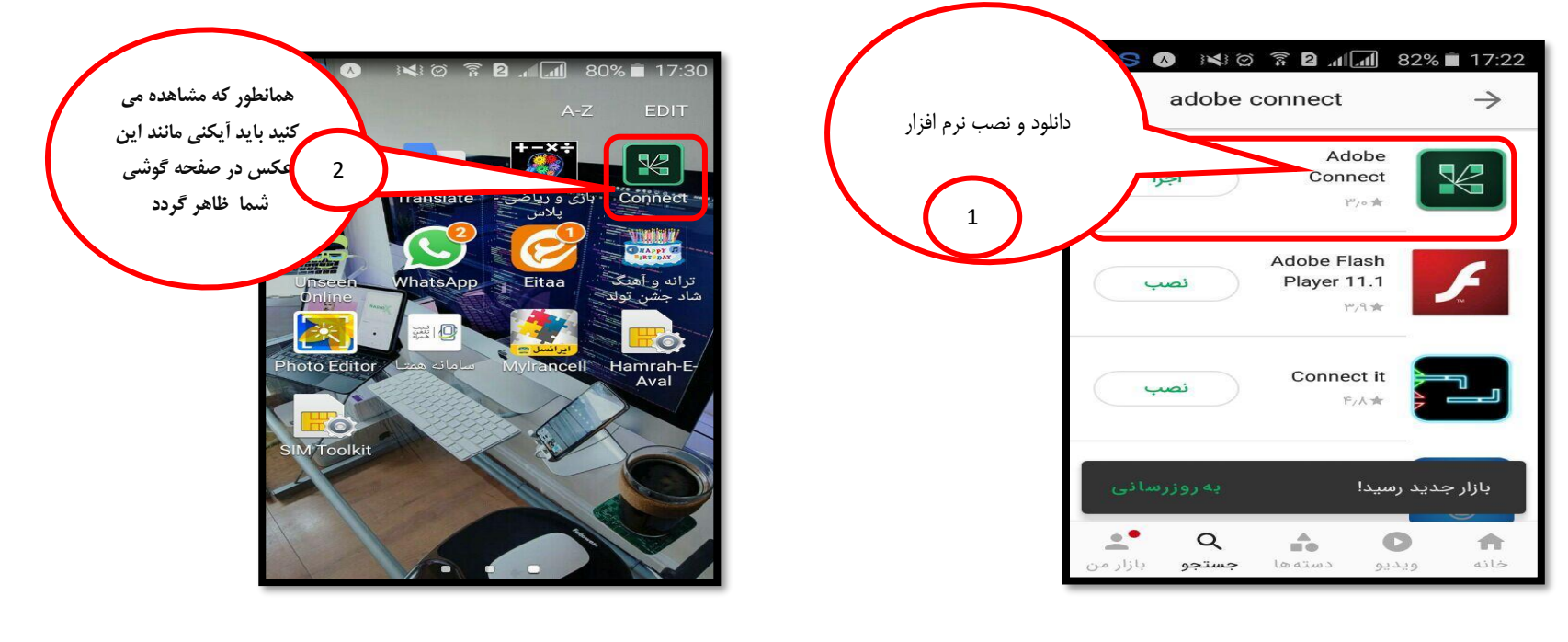

✓ توجه: بعد از دانلود و نصب طبق مراحل گفته شده نرم افزار Adobe connect را اجرا نکنید!

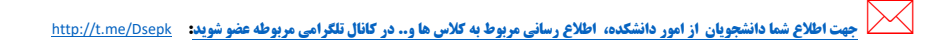

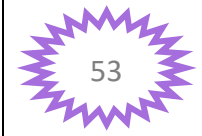

# **دانشکدہ فنے و حرفہ اع دختران بیرجند**

#### آموزش سامانہ مجازہ (سمیاد) براہ دانشجویان

#### سپس در مرورگر مورد نظرتان (توصیه می شود از chrome استفاده نمایید) آدرس سامانه سمیاد را تایپ نمایید: <u>http://samyad.tvu.ac.ir</u>

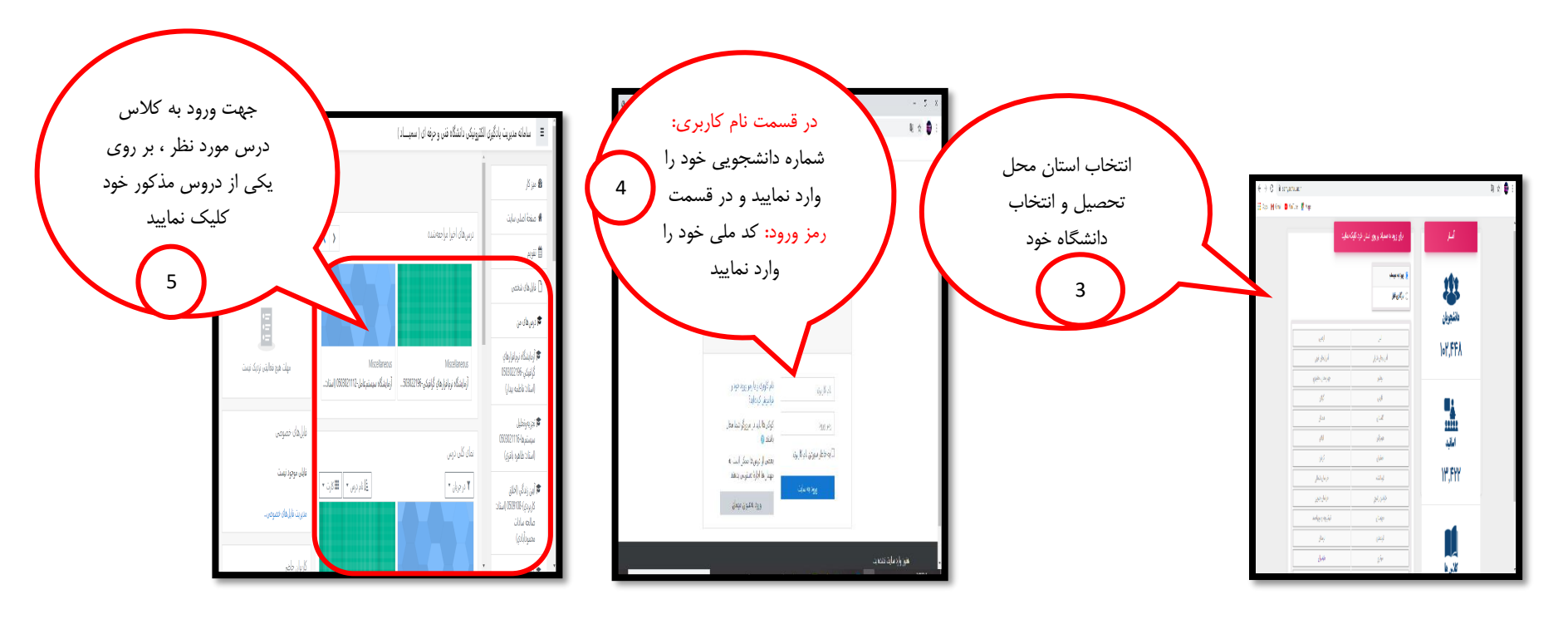

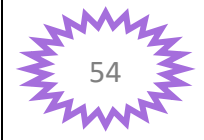

جهت اطلاع شما دانشجویان از امور دانشکده، اطلاع رسانی مربوط به کلاس ها و.. در کانال تلکرامی مربوطه عضو شوید: • http://t.me/Dsepk

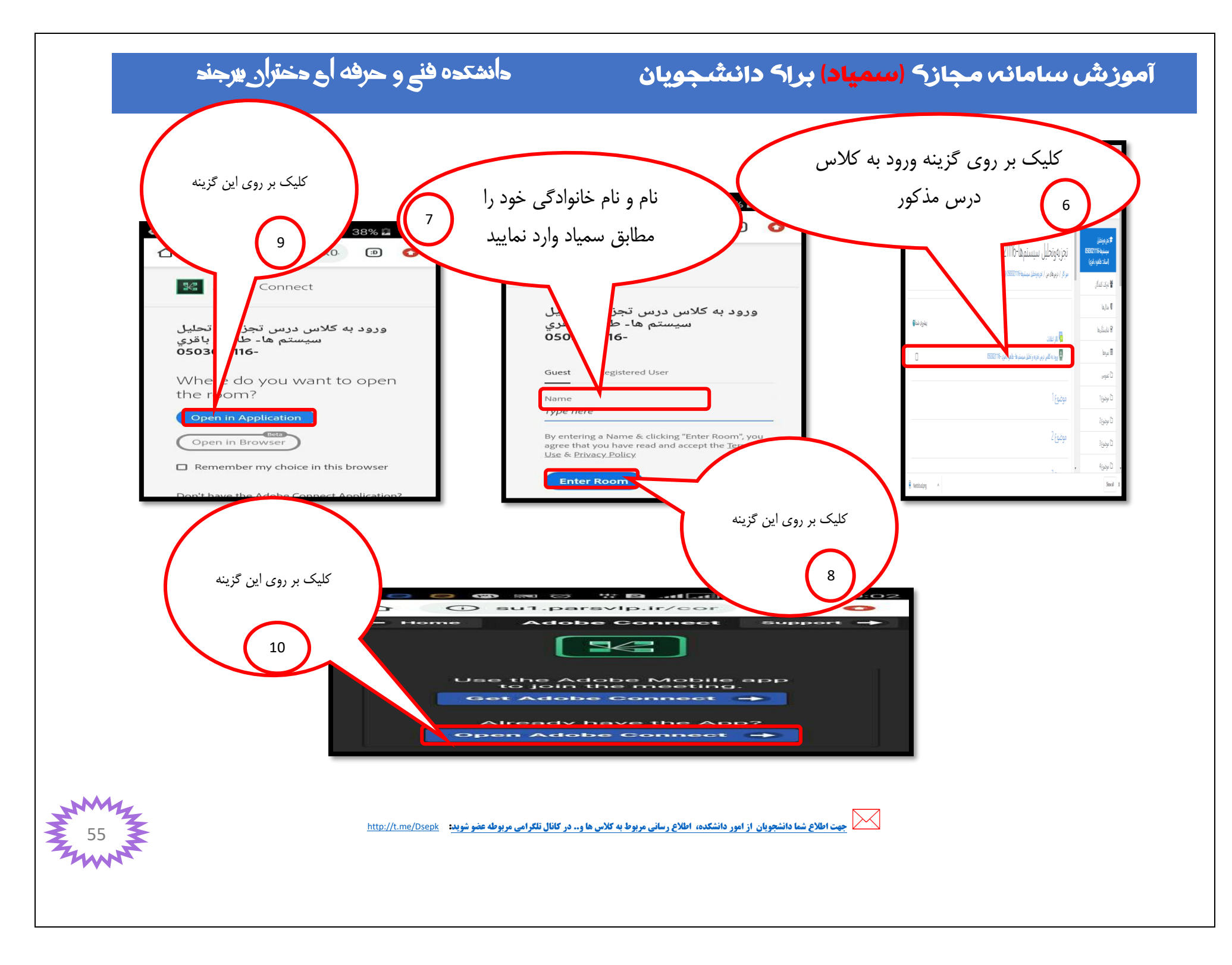

#### آموزش سامانه مجازه (سمیاد) براه دانشجویان

### دانشکدہ فنے و حرفہ اے دختران پیرجند

#### شماره تلفن های ضروری دانشکده

- ارتباط با معاونت آموزشی خانم لاری: ۱۹۲۰٬۵۶۳۲۳۲۰۰۰ داخلی ۱۱۲
  - ارتباط با رئیس آموزش خانم آوان: ۱۲۲۰۵۶۳۲۳۲۰۰۰ داخلی ۱۲۲
- ارتباط با کارورزی و پروژه خانم جعفری: ۱۲۰-۵۶۳۲۳۲۰۰۰ داخلی ۱۲۱
  - ارتباط با دانشجویان خانم سورگی: ۰۵۶۳۲۳۲۰۰۰۱ داخلی ۱۳۸
- ارتباط با برنامه ریزی کلاس و سایت ها و اساتید خانم ساجد: ۰۵۶۳۲۳۲۰۰۰۱ داخلی ۱۳۶
  - ارتباط با امور فارغ التحصيلان خانم نارمنجي: ٥٦٣٣٢٣٢٠٠٠١ داخلي ١٣٣

#### 🔶 🔶 قابل توجه کلیه دانشجویان 🗲

دانشجویان تکمیل ظرفیت و ترم ۱ اگر شماره دانشجویی ندارند ، شماره دانشجویی خود را از خانم سورگی بگیرند .

دانشجویان ترم ۵ و ۶ برای سرترم در وقت اداری با خانم اوان ۰۵۶۳۲۳۲۰۰۰۱ داخلی ۱۲۲ تماس بگیرند یا در میز خدمت درخواست بدهند:<u>https://khedmat.tvu.ac.ir</u>

دانشجویان اخراجی یا مشروطی با خانم جعفری ۵۶۳۲۳۲۲۰۰۱ داخلی ۱۲۱ تماس گرفته یا در میز خدمت در خواست بدهند:<u>https://khedmat.tvu.ac.ir</u>

دانشجویان عزیز برای مشکلات انتخاب واحد و دروس خود با مدیر گروه در ارتباط باشید .

#### دانشجویان عزیز اگر مشکل ورود دارید با خانم سورگی در وقت اداری تماس بگیرید: ۰۵۶۳۲۳۲۰۰۰۱ داخلی ۱۳۸

<u>دانشجویان عزیز در صورتی که هر یک از عزیزان پاسخگو نبودند برای مشکلات خود میتونید از طریق میز خدمت هم اقدام کنید: https://khedmat.tvu.ac.ir</u>

من الملاع شما دانشجویان از امور دانشکده، اطلاع رسانی مربوط به کلاس ها و.. در کانال تلگرامی مربوطه عضو شوید: مربوطه عضو شوید: مربوطه عضو شوید: مربوطه عضو شوید: مربوطه عضو شوید: مربوطه عضو شوید: مربوطه عضو شوید: مربوطه عضو شوید: مربوطه عضو شوید: مربوطه عضو شوید: مربوطه عضو شوید: مربوطه عضو شوید: مربوطه عضو شوید: مربوطه عضو شوید: مربوطه عضو شوید: مربوطه عضو شوید

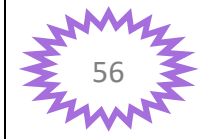

#### آموزش سامانه مجازه (سمیاد) براه دانشجویان

### دانشکده فنے و حرفه اے دختران پیرجند

### 븆 شماره مدیر گروه ها برای کلاس ها و مشکلات انتخاب واحد

- 🖊 خانم نکوفرد مدیر گروه طراحی دوخت : 163 4417 0915
- 🖊 خانم رخشانی مدیر گروه ارتباط تصویری : 2848 0915 0915
- 🖊 خانم باقری مدیر گروه فناوری اطلاعات و نرم افزار : 3855 363 0915
  - 🖊 خانم بعقوبی مدیر گروہ حسابداری : 1259 962 0915
    - 🖊 خانم اسفهرودی مدیرگروه فرش : 09153622790
- 🖊 خانم اعتصام مدیر گروه تربیت کودک و مدیریت خانواده : 09155624619
- 井 دانشجویان معماری برای مشکلات انتخاب واحد با خانم ساجد در ارتباط باشند
  - ∔ دانشجویان تکمیل ظرفیت برای هر نوع سوال با مدیر گروه صحبت کنید

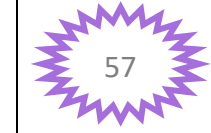